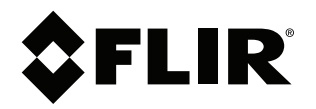

# User's manual FLIR IR Monitor

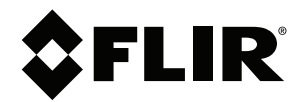

# **User's manual** FLIR IR Monitor

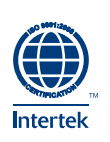

# **Table of contents**

| 1 | Legal                                      | disclaim                                                                                      | 1er                                                                                                    | 1                                      |
|---|--------------------------------------------|-----------------------------------------------------------------------------------------------|----------------------------------------------------------------------------------------------------|----------------------------------------|
|   | 1.1                                        | Legal d                                                                                       | lisclaimer                                                                                                    | 1                                      |
|   | 1.2                                        | Usage                                                                                         | statistics                                                                                                    | 1                                      |
|   | 1.3                                        | Change                                                                                        | es to registry                                                                                                    | 1                                      |
|   | 1.4                                        | Copyri                                                                                        | ght                                                                                                    | 1                                      |
|   | 1.5                                        | Quality                                                                                       | assurance                                                                                                    | 2                                      |
| 2 | Notice                                     | e to user                                                                                     |                                                                                                    | 3                                      |
| - | 21                                         | User-to                                                                                       | o-user forums                                                                                                    | 2                                      |
|   | 2.2                                        | Training                                                                                      |                                                                                                    |                                        |
|   | 2.3                                        | Docum                                                                                         | entation updates                                                                                                    |                                        |
|   | 24                                         | Softwa                                                                                        | re undates                                                                                                    |                                        |
|   | 2.5                                        | Importa                                                                                       | ant note about this manual                                                                                                    | c                                      |
|   | 26                                         | Additio                                                                                       | nal license information                                                                                                    | 5                                      |
| 2 | Cuata                                      | morhol                                                                                        |                                                                                                    | c                                      |
| 3 |                                            |                                                                                               | y                                                                                                    | 4                                      |
|   | 3.1                                        | Genera                                                                                        | 11                                                                                                    | 4                                      |
|   | 3.2                                        | Submit                                                                                        | ting a question                                                                                                    | 4                                      |
|   | 3.3                                        | Downlo                                                                                        | )aos                                                                                                    | 4                                      |
| 4 | Install                                    | lation                                                                                        |                                                                                                    | 5                                      |
|   | 4.1                                        | Genera                                                                                        | al information                                                                                                    | 5                                      |
|   |                                            | 4.1.1                                                                                         | Explanation                                                                                                    | 5                                      |
|   |                                            | 4.1.2                                                                                         | Default installation paths                                                                                                    | 5                                      |
|   | 4.2                                        | System                                                                                        | ו requirements                                                                                                    | 5                                      |
|   |                                            | 4.2.1                                                                                         | Operating system                                                                                                    | 5                                      |
|   |                                            | 4.2.2                                                                                         | Hardware                                                                                                    | 5                                      |
|   |                                            | 4.2.3                                                                                         | Software                                                                                                    | 5                                      |
|   |                                            | 4.2.4                                                                                         | More information                                                                                                    | 5                                      |
|   | 4.3                                        | Installa                                                                                      | tion                                                                                                    | 6                                      |
|   |                                            | 4.3.1                                                                                         | General                                                                                                    | 6                                      |
|   |                                            | 4.3.2                                                                                         | Procedure                                                                                                    | 6                                      |
| 5 | Contro                                     | olling th                                                                                     | e camera                                                                                                    | 7                                      |
|   | 5.1                                        | When t                                                                                        | o use FLIR IR Monitor                                                                                                    | 7                                      |
|   | 5.2                                        | Figure                                                                                        |                                                                                                    | 7                                      |
|   | 5.3                                        | How to                                                                                        | start FLIR IR Monitor                                                                                                    | 7                                      |
|   | 5.4                                        | Proced                                                                                        | ures related to FLIR IR Monitor                                                                                                    | 7                                      |
|   |                                            | 5.4.1                                                                                         | General                                                                                                    | 7                                      |
|   |                                            | 5.4.2                                                                                         | More information                                                                                                    | 7                                      |
|   |                                            | 5.4.3                                                                                         | Connecting to one or more cameras                                                                                                    | 8                                      |
|   |                                            | 5.4.4                                                                                         | Changing object parameters                                                                                                    | 8                                      |
|   |                                            | 5.4.5                                                                                         | Changing settings related to infrared images                                                                                                    | 9                                      |
|   |                                            | 5.4.6                                                                                         | Laying out analysis tools                                                                                                    | 10                                     |
|   |                                            | 5.4.7                                                                                         | Working with measurement masks                                                                                                    | 11                                     |
|   |                                            | 5.4.8                                                                                         | Moving and resizing analysis tools                                                                                                    | . 10                                   |
|   |                                            | 5.4.9                                                                                         | Setting up a difference calculation                                                                                                    | . 14                                   |
|   |                                            | 5 4 40                                                                                        | Setting up an alarm                                                                                                    | . 15                                   |
|   |                                            | 5.4.10                                                                                        |                                                                                                    |                                        |
|   |                                            | 5.4.10<br>5,4.11                                                                              | Screening of elevated facial temperatures                                                                                                    | . 19                                   |
| e | Droger                                     | 5.4.10<br>5.4.11                                                                              | Screening of elevated facial temperatures                                                                                                    | 19                                     |
| 6 | Progra                                     | 5.4.10<br>5.4.11<br>am refer                                                                  | Screening of elevated facial temperatures                                                                                                    | 19<br><b>21</b>                        |
| 6 | Progra<br>6.1                              | 5.4.10<br>5.4.11<br><b>am refer</b><br>Main m                                                 | Screening of elevated facial temperatures                                                                                                    | 19<br><b>21</b><br>21                  |
| 6 | <b>Progr</b> a<br>6.1<br>6.2               | 5.4.10<br>5.4.11<br>am refer<br>Main m<br>The Ca                                              | Screening of elevated facial temperatures<br>ence section<br>nenu bar<br>mera Control group                                                                                                    | 19<br><b>21</b><br>21<br>22            |
| 6 | <b>Prog</b> ra<br>6.1<br>6.2<br>6.3        | 5.4.10<br>5.4.11<br>am refer<br>Main m<br>The Ca<br>The Im                                    | Screening of elevated facial temperatures<br>ence section<br>menu bar<br>mera Control group<br>age tab                                                                                                    | 19<br>21<br>21<br>22<br>23             |
| 6 | <b>Progr</b> a<br>6.1<br>6.2<br>6.3<br>6.4 | 5.4.10<br>5.4.11<br><b>am refer</b><br>Main m<br>The Ca<br>The Im<br>The An                   | Screening of elevated facial temperatures<br>ence section<br>menu bar<br>mera Control group<br>age tab<br>alysis tab                                                                                                    | 19<br>21<br>21<br>22<br>23<br>24       |
| 6 | <b>Progr</b><br>6.1<br>6.2<br>6.3<br>6.4   | 5.4.10<br>5.4.11<br><b>am refer</b><br>Main m<br>The Ca<br>The Im<br>The An<br>6.4.1          | Screening of elevated facial temperatures<br>ence section<br>menu bar<br>mera Control group<br>age tab<br>alysis tab<br>Explanation of the Schedule dialog box                                                               | 19<br>21<br>22<br>23<br>24<br>26       |
| 6 | <b>Progr</b><br>6.1<br>6.2<br>6.3<br>6.4   | 5.4.10<br>5.4.11<br><b>am refer</b><br>Main m<br>The Ca<br>The Im<br>The An<br>6.4.1<br>6.4.2 | Screening of elevated facial temperatures<br>ence section<br>menu bar<br>mera Control group<br>age tab<br>alysis tab<br>Explanation of the Schedule dialog box<br>Explanation of the edit dialog boxes for analysis<br>tools | 19<br>21<br>22<br>23<br>24<br>26       |
| 6 | <b>Progr</b> a<br>6.1<br>6.2<br>6.3<br>6.4 | 5.4.10<br>5.4.11<br><b>am refer</b><br>Main m<br>The Ca<br>The Im<br>The An<br>6.4.1<br>6.4.2 | Screening of elevated facial temperatures<br>ence section<br>menu bar<br>age tab<br>alysis tab<br>Explanation of the Schedule dialog box<br>Explanation of the edit dialog boxes for analysis<br>tools                       | 19<br>21<br>22<br>23<br>24<br>26<br>27 |

|    |        | 6.5.1                     | Explanation of the edit dialog box for alarms    |    |
|----|--------|---------------------------|--------------------------------------------------|----|
|    |        | 6.5.2                     | Explanation of the Email and FTP Settings dialog |    |
|    |        |                           | box                                              | 35 |
|    | 6.6    | The Se                    | etup tab                                         | 35 |
|    | 6.7    | The So                    | creening tab                                     |    |
| 7  | Netwo  | ork troul                 | bleshooting                                      |    |
| 8  | About  | t FLIR Sy                 | ystems                                           | 40 |
|    | 8.1    | More t                    | han just an infrared camera                      |    |
|    | 8.2    | Sharin                    | g our knowledge                                  |    |
|    | 8.3    | Suppo                     | orting our customers                             |    |
|    | 8.4    | A few i                   | images from our facilities                       |    |
| 9  | Gloss  | ary                       |                                                  |    |
| 10 | Thern  | nograph                   | nic measurement techniques                       |    |
|    | 10.1   | Introdu                   | uction                                           |    |
|    | 10.2   | Emissi                    | ivity                                            |    |
|    |        | 10.2.1                    | Finding the emissivity of a sample               |    |
|    | 10.3   | Reflec                    | ted apparent temperature                         |    |
|    | 10.4   | Distan                    | ce                                               |    |
|    | 10.5   | Relativ                   | /e humidity                                      |    |
|    | 10.6   | Other                     | parameters                                       |    |
| 11 | Histor | r <mark>y of inf</mark> r | rared technology                                 | 51 |
| 12 | Theor  | y of the                  | rmography                                        |    |
|    | 12.1   | Introdu                   | uction                                           |    |
|    | 12.2   | The el                    | ectromagnetic spectrum                           |    |
|    | 12.3   | Blackb                    | body radiation                                   |    |
|    |        | 12.3.1                    | Planck's law                                     |    |
|    |        | 12.3.2                    | Wien's displacement law                          |    |
|    |        | 12.3.3                    | Stefan-Boltzmann's law                           |    |
|    |        | 12.3.4                    | Non-blackbody emitters                           |    |
|    | 12.4   | Infrare                   | d semi-transparent materials                     | 60 |
| 13 | The m  | neasurei                  | ment formula                                     | 61 |
| 14 | Emiss  | sivity tab                | bles                                             | 65 |
|    | 14.1   | Refere                    | ences                                            | 65 |
|    | 14.2   | Tables                    |                                                  | 65 |
|    |        |                           |                                                  |    |

# Legal disclaimer

#### 1.1 Legal disclaimer

All products manufactured by FLIR Systems are warranted against defective materials and workmanship for a period of one (1) year from the delivery date of the original purchase, provided such products have been under normal storage, use and service, and in accordance with FLIR Systems instruction.

Products which are not manufactured by FLIR Systems but included in systems delivered by FLIR Systems to the original purchaser, carry the warranty, if any, of the particular supplier only. FLIR Systems has no responsibility whatsoever for such products.

The warranty extends only to the original purchaser and is not transferable. It is not applicable to any product which has been subjected to misuse, neglect, accident or abnormal conditions of operation. Expendable parts are excluded from the warranty.

In the case of a defect in a product covered by this warranty the product must not be further used in order to prevent additional damage. The purchaser shall promptly report any defect to FLIR Systems or this warranty will not apply.

FLIR Systems will, at its option, repair or replace any such defective product free of charge if, upon inspection, it proves to be defective in material or workmanship and provided that it is returned to FLIR Systems within the said one-year period.

FLIR Systems has no other obligation or liability for defects than those set forth above.

No other warranty is expressed or implied. FLIR Systems specifically disclaims the implied warranties of merchantability and fitness for a particular purpose.

FLIR Systems shall not be liable for any direct, indirect, special, incidental or consequential loss or damage, whether based on contract, tort or any other legal theory.

This warranty shall be governed by Swedish law.

Any dispute, controversy or claim arising out of or in connection with this warranty, shall be finally settled by arbitration in accordance with the Rules of the Arbitration Institute of the Stockholm Chamber of Commerce. The place of arbitration shall be Stockholm. The language to be used in the arbitral proceedings shall be English.

#### 1.2 Usage statistics

FLIR Systems reserves the right to gather anonymous usage statistics to help maintain and improve the quality of our software and services.

#### 1.3 Changes to registry

The registry entry HKEY\_LOCAL\_MACHINE\SYSTEM\CurrentControlSet\Control\Lsa \LmCompatibilityLevel will be automatically changed to level 2 if the FLIR Camera Monitor service detects a FLIR camera connected to the computer with a USB cable. The modification will only be executed if the camera device implements a remote network service that supports network logons.

#### 1.4 Copyright

© 2014, FLIR Systems, Inc. All rights reserved worldwide. No parts of the software including source code may be reproduced, transmitted, transcribed or translated into any language or computer language in any form or by any means, electronic, magnetic, optical, manual or otherwise, without the prior written permission of FLIR Systems.

The documentation must not, in whole or part, be copied, photocopied, reproduced, translated or transmitted to any electronic medium or machine readable form without prior consent, in writing, from FLIR Systems.

Names and marks appearing on the products herein are either registered trademarks or trademarks of FLIR Systems and/or its subsidiaries. All other trademarks, trade names or company names referenced herein are used for identification only and are the property of their respective owners.

#### 1.5 Quality assurance

The Quality Management System under which these products are developed and manufactured has been certified in accordance with the ISO 9001 standard.

FLIR Systems is committed to a policy of continuous development; therefore we reserve the right to make changes and improvements on any of the products without prior notice.

### Notice to user

#### 2.1 User-to-user forums

Exchange ideas, problems, and infrared solutions with fellow thermographers around the world in our user-to-user forums. To go to the forums, visit:

http://www.infraredtraining.com/community/boards/

#### 2.2 Training

To read about infrared training, visit:

- http://www.infraredtraining.com
- http://www.irtraining.com
- http://www.irtraining.eu

#### 2.3 Documentation updates

Our manuals are updated several times per year, and we also issue product-critical notifications of changes on a regular basis.

To access the latest manuals and notifications, go to the Download tab at:

#### http://support.flir.com

It only takes a few minutes to register online. In the download area you will also find the latest releases of manuals for our other products, as well as manuals for our historical and obsolete products.

#### 2.4 Software updates

FLIR Systems regularly issues software updates and you can update the software using this update service. Depending on your software, this update service is located at one or both of the following locations:

- Start > FLIR Systems > [Software] > Check for updates.
- Help > Check for updates.

#### 2.5 Important note about this manual

FLIR Systems issues generic manuals that cover several software variants within a software suite.

This means that this manual may contain descriptions and explanations that do not apply to your software variant.

#### 2.6 Additional license information

For each purchased software license, the software may be installed, activated, and used on two devices, e.g., one laptop computer for on-site data acquisition, and one desktop computer for analysis in the office.

# **Customer help**

#### FLIR Customer Support Center

| ome                          | Answers                                                                     | Ask a Question                                                                            | Product Registration                                  | Downloads      | My Stuff     | Service         |        |
|------------------------------|-----------------------------------------------------------------------------|-------------------------------------------------------------------------------------------|-------------------------------------------------------|----------------|--------------|-----------------|--------|
| FL<br>Get                    | .IR Cus                                                                     | stomer sup                                                                                | O <b>port</b><br>IR products                          |                |              |                 |        |
| Get 9                        | Support fo                                                                  | r Your FLIR Pro                                                                           | ducts                                                 |                |              |                 |        |
| of you<br>The<br>Ask<br>Soft | r FLIR produ<br>EFLIR Knowl<br>Cour support<br>tware and do<br>R service co | cts. The portal give<br>edgebase<br>t team (requires reg<br>cumentation (requi<br>intacts | es you access to:<br>listration)<br>res registration) |                |              | ,<br>,          |        |
| Find<br>We s<br>Sear         | d Answers<br>tore all reso<br>ch by Keywo                                   | lved problems in ou                                                                       | ır solution database. Se                              | arch by produc | t, category, | keywords, or ph | rases, |
| Sea                          | arch All Ans                                                                | wers                                                                                      |                                                       |                |              |                 |        |

#### 3.1 General

For customer help, visit:

http://support.flir.com

#### 3.2 Submitting a question

To submit a question to the customer help team, you must be a registered user. It only takes a few minutes to register online. If you only want to search the knowledgebase for existing questions and answers, you do not need to be a registered user.

When you want to submit a question, make sure that you have the following information to hand:

- The camera model
- The camera serial number
- The communication protocol, or method, between the camera and your device (for example, HDMI, Ethernet, USB, or FireWire)
- Device type (PC/Mac/iPhone/iPad/Android device, etc.)
- Version of any programs from FLIR Systems
- Full name, publication number, and revision number of the manual

#### 3.3 Downloads

On the customer help site you can also download the following:

- Firmware updates for your infrared camera.
- Program updates for your PC/Mac software.
- Freeware and evaluation versions of PC/Mac software.
- User documentation for current, obsolete, and historical products.
- Mechanical drawings (in \*.dxf and \*.pdf format).
- Cad data models (in \*.stp format).
- · Application stories.
- Technical datasheets.
- · Product catalogs.

# Installation

#### 4.1 General information

#### 4.1.1 Explanation

The following programs are included on the ThermoVision System Tools & Utilities application CD:

- FLIR IP Config: A set-up and configuration program to detect and find FLIR automation and science cameras on a network and automatically assign or manually set IP addresses.
- FLIR IR Monitor: A program to control FLIR automation and science cameras on a network. You typically use FLIR IR Monitor to change camera settings, lay out measurement tools on the screen, set up alarms, etc.
- FLIR IR Camera Player: A PC-based remote control and video player for infrared cameras from FLIR Systems.
- A link to a web installation of FLIR Axxx Control & Image Interfaces: An installation that includes Interface Control Documents (ICDs), user documentation, and Ccode examples. We recommend that you read through the documentation.

#### 4.1.2 Default installation paths

- C:\Program Files\FLIR Systems\FLIR IP Config
- C:\Program Files\FLIR Systems\FLIR IR Monitor
- C:\Program Files\FLIR Systems\FLIR IR Camera Player
- C:\Program Files\FLIR Systems\FLIR Axxx Control & Image Interfaces

#### Note

Functionality in the PC programs is dependent on the camera model.

#### 4.2 System requirements

#### 4.2.1 Operating system

- Microsoft Windows XP Professional, with Service Pack 2 (SP2).
- Microsoft Windows Vista Ultimate 32-bit.
- Microsoft Windows 7, 32-bit and 64-bit.

#### 4.2.2 Hardware

- Personal computer with a 2 GHz 32-bit or 64-bit processor.
- 1 GB of RAM or more.
- 20 GB of hard disk space.
- Super VGA (1024 × 768) or higher-resolution monitor.
- Support for DirectX 9 graphics with:
  - WDDM driver
  - 128 MB of graphics memory (minimum)
  - Pixel Shader 2.0 (in hardware)
  - 32 bits per pixel.
- DVD-ROM drive.
- Audio output.
- Keyboard and Microsoft mouse, or a compatible pointing device.

#### 4.2.3 Software

Microsoft Internet Explorer 6 or later.

#### 4.2.4 More information

For specific information about system requirements for the operating systems mentioned above, visit http://www.microsoft.com/windows/.

#### 4.3 Installation

#### 4.3.1 General

Last-minute changes and other important information can be found in the read-me file on the CD-ROM. We recommend that you read this file before you install the programs.

#### Note

- If you experience problems during the installation, visit our Customer Help at http://support.flir.com.
- You must be an Administrator or a user with Administrative Rights to install the programs.
- A complete installation consists of several subinstallations, some of which are from third-party vendors. Do not abort these subinstallations, as they are needed for the complete installation.
- A complete installation can take up to 10 minutes to complete.

#### 4.3.2 Procedure

Follow this procedure:

- 1. Close down all applications.
- 2. Insert the ThermoVision System Tools & Utilities CD-ROM into the CD drive on the computer. The installation should start automatically.

Should the installation not start automatically, start Windows Explorer and doubleclick SETUP.HTM on the CD-ROM.

- 3. Click Install FLIR IR Monitor.
- 4. Follow the on-screen instructions.

# **Controlling the camera**

#### Note

- The majority of the functions and features in FLIR IR Monitor are dependent on the camera model.
- The first time you start FLIR IR Monitor you will need to make an active selection to use ffdshow to view images in FLIR IR Monitor. The recommendation is to select Use ffdshow in the dialog box that is displayed.
- In order to view Axis camera images in FLIR IR Monitor, a specific Axis component must be installed on the computer, the Axis Media Control. There are two ways to obtain that component—either through the Axis camera interface or by downloading it from the Axis website (http://www.axis. com).
- In Windows Vista, problems with displaying the image stream may occur. This problem is related to Group Policy. Please contact your IT department for support on this issue.

#### 5.1 When to use FLIR IR Monitor

You typically use FLIR IR Monitor when doing one or more of the following:

- When laying out and moving analysis tools on the infrared image.
- · When setting up alarms.
- When changing object parameters.
- When laying out or editing grid overlays on the infrared image.
- When scheduling when and under what circumstances images and measurement results will be distributed—by e-mail or FTP.

#### 5.2 Figure

This figure shows a typical main window of FLIR IR Monitor.

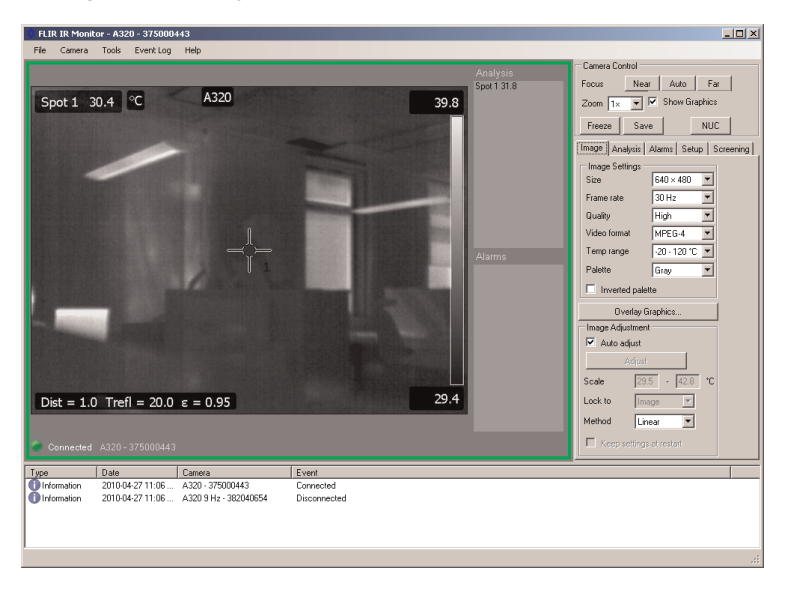

#### 5.3 How to start FLIR IR Monitor

To start FLIR IR Monitor, click FLIR IR Monitor on the *Start* menu (*Start* > *Programs* > FLIR Systems > FLIR IR Monitor).

#### 5.4 Procedures related to FLIR IR Monitor

#### 5.4.1 General

This section describes a number of typical procedures related to FLIR IR Monitor.

For detailed information on all interface elements – menus, menu commands, command buttons, list boxes, etc. – refer to section 6 *Program reference section*, page 21.

#### 5.4.2 More information

Section 5.4.3 Connecting to one or more cameras, page 8.

- Section 5.4.4 Changing object parameters, page 8.
- Section 5.4.5 Changing settings related to infrared images, page 9.
- Section 5.4.6 Laying out analysis tools, page 10.
- Section 5.4.7 Working with measurement masks, page 11.
- Section 5.4.8 Moving and resizing analysis tools, page 13.
- Section 5.4.9 Setting up a difference calculation, page 14.
- Section 5.4.10 Setting up an alarm, page 15.
- Section 5.4.11 Screening of elevated facial temperatures, page 19.

#### 5.4.3 Connecting to one or more cameras

#### 5.4.3.1 General

In FLIR IR Monitor you can display live images from one or more cameras in a network at the same time. To do this, connect the camera/cameras to FLIR IR Monitor using a *Select camera* dialog box.

#### 5.4.3.2 Procedure

Follow this procedure:

1. On the Camera menu, select Connect. This will display a Select Camera dialog box:

| vailable Cameras                                                                                                    |                     | Camera Grid           |   |
|----------------------------------------------------------------------------------------------------|---------------------|-----------------------|---|
| 4320-375000443<br>4xXIS 206-00408C72DBEE<br>4xXIS 206-00408C72DBFE<br>4xXIS 206-00408C72DBFE<br>4xXIS 206-00408C72DBFE<br>FLIR 4325-381020603<br>RCAM2433 |                     | A320 9 Hz - 382040654 |   |
| Add camera to list                                                                                                    | Refresh camera list | Rows 1 Columns        | 1 |

- In the right pane of the dialog box, create a camera grid by using the Rows and Columns list boxes.
- 3. In the left pane of the *Select Camera* dialog box, select the camera/cameras you want to connect to FLIR IR Monitor.
- 4. Drag-and-drop the selected camera/cameras into the camera grid that you created.
- Click *View cameras in grid* to close the dialog box and go back to the main window of FLIR IR Monitor. You will now see live images from the camera/cameras you have selected.

#### 5.4.3.3 More information

For complete information on interface elements, refer to section 6 *Program reference section*, page 21.

#### 5.4.4 Changing object parameters

#### 5.4.4.1 General

For accurate measurements, you must set the object parameters. This procedure describes how to change the parameters.

#### 5.4.4.2 Procedure

Follow this procedure:

1. Click the Setup tab.

|                  | 1         |            |
|------------------|-----------|------------|
| Emissivity       | 0.95      |            |
| Əbject Dist.     | 1.0       | m          |
| Rel. hum.        | 50        | %          |
| Atm. temp.       | 20.0      | °C         |
| Est. atm. trans. | 0.00      |            |
| Ext. opt. temp.  | 20.0      | <b>°</b> C |
| Ext. opt. trans. | 1.00      |            |
| Reset object pa  | arameters |            |
| Сору             | to        |            |
| Camera S         | ettings   |            |

2. To enter new values, type the desired values in the appropriate text boxes.

#### Note

- If you have connected several cameras to FLIR IR Monitor, you must activate the corresponding camera window before changing settings. To do this, click the window.
- You can copy one camera's object parameters to the camera that is currently displayed. To do this, click *Copy to* and select a camera.

#### 5.4.4.3 More information

- For complete information on interface elements, refer to section 6 Program reference section, page 21.
- For information on object parameters, refer to section 10 *Thermographic measurement techniques*, page 46.

#### 5.4.5 Changing settings related to infrared images

#### 5.4.5.1 General

You change settings related to infrared images on the Image tab.

#### 5.4.5.2 Procedure

Follow this procedure:

1. Click the Image tab.

| Size          | 640 × 480    | •  |
|---------------|--------------|----|
| Frame rate    | 30 Hz        | •  |
| Quality       | High         | •  |
| Video format  | MPEG-4       |    |
| Temp range    | -20 - 120 °C |    |
| Palette       | Gray         | -  |
| Inverted pa   | alette       |    |
| Overlay       | y Graphics   |    |
| Image Adjustm | ent<br>t     |    |
| Adju          | ist          |    |
| Scale 2       | 27.5 - 37.3  | °C |
| .ock to       | mage 💌       |    |
|               | 10           |    |

2. Do one of the following:

- To change an image setting, select a new value in the appropriate list box.
- To adjust the image, do one of the following:
  - Select Auto adjust to make the camera automatically adjust the image.
  - Clear Auto adjust, enter values for the scale limits and adjustment method, and click Adjust.

#### Note

- You can also change these settings using the camera's web interface (availability dependent on the camera model).
- If you have connected several cameras to FLIR IR Monitor, you must activate the corresponding camera window before changing the settings. To do this, click the window.

#### 5.4.5.3 More information

For complete information on interface elements, refer to section 6 *Program reference section*, page 21.

#### 5.4.6 Laying out analysis tools

5.4.6.1 General

You lay out analysis tools using the functions on the Analysis tab.

#### 5.4.6.2 Procedure

Follow this procedure:

1. Click the Analysis tab.

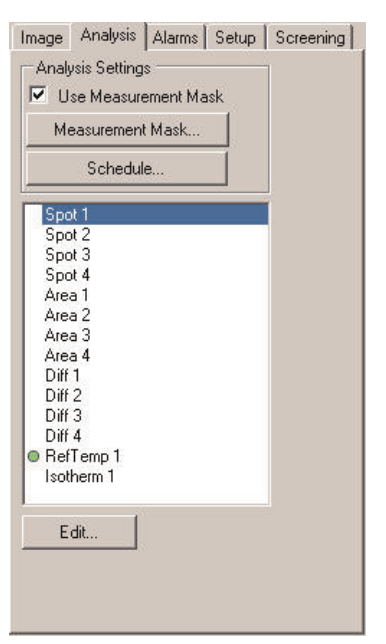

- 2. In the list, select an analysis tool, e.g., a spot.
- 3. Click Edit. This will display an edit dialog box:

| Spot 1        |                     |      |     |
|---------------|---------------------|------|-----|
| Position      | Local Object Parame | ters |     |
| × 160         | Emissivity          | 0,95 |     |
| Y 120         | Object Dist.        | 1,0  | m   |
|               | Refl. app. temp.    | 20,0 | °C  |
| Show Spotmete | Use local paramete  | ers  | yk. |

4. In the dialog box that is displayed, make the appropriate changes and then click *OK* or *Apply*.

Note

If you have connected several cameras to FLIR IR Monitor, you must activate the corresponding camera window before changing the settings. To do this, click the window.

#### 5.4.6.3 More information

For complete information on interface elements, refer to section 6 *Program reference* section, page 21.

#### 5.4.7 Working with measurement masks

#### 5.4.7.1 General

A measurement mask is a manually created free-form area within a fixed measurement area that can be used when working with alarms.

For example, if you create a rectangular area but only want an alarm to trigger if conditions are met in a smaller, irregularly shaped area inside the rectangular area, use a measurement mask to achieve this.

#### 5.4.7.2 Procedure

Follow this procedure:

1. Click the Analysis tab.

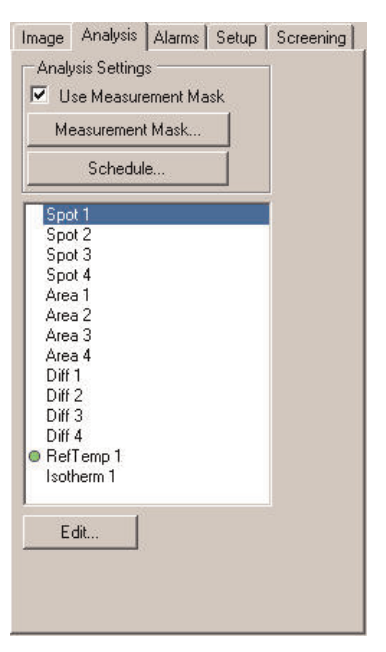

- 2. Create a measurement area and make it active, as described in section 5.4.6 *Laying out analysis tools*, page 10.
- 3. Select the Use Measurement Mask check box.
- 4. Click Measurement Mask. This will display the Measurement Mask dialog box:

| Measurement Mask                 | × |
|----------------------------------|---|
| Mask                             |   |
| Spoti 31.4 C A320 43.2           |   |
| +                                |   |
|                                  |   |
| Dist = 1.0 Treff = 20.0 6 = 0.95 |   |
| Pen Size 10 <sup></sup> Clear    |   |
| 0K Cancel                        |   |

- 5. In the *Measurement Mask* dialog box, select a pen size in pixels and use the cursor to paint a free-form area within the measurement area that you previously created.
- 6. To leave the dialog box and apply the mask to the selected camera, click OK.

#### Note

If you have connected several cameras to FLIR IR Monitor, you must activate the corresponding camera window before changing settings. To do this, click the window.

#### 5.4.7.3 More information

For complete information on interface elements, refer to section 6 *Program reference* section, page 21.

#### 5.4.8 Moving and resizing analysis tools

5.4.8.1 General

You move and resize analysis tools using the functions on the Analysis tab.

5.4.8.2 Procedure

Follow this procedure:

1. Click the Analysis tab.

- 2. In the list box, select an analysis tool.
- 3. Click *Edit*. This will display an edit dialog box, which will differ in appearance depending on which analysis tool was selected. The following is a spot dialog box:

| Spot 1          |                                 |      |    |
|-----------------|---------------------------------|------|----|
| Position        | Local Object Parame             | ters |    |
| × 160           | Emissivity                      | 0,95 |    |
| Y 120           | Object Dist.                    | 1,0  | m  |
|                 | Refl. app. temp.                | 20,0 | °C |
| ✓ Show Spotmete | Use local paramete or OK Cancel | ers  | yk |

4. In the dialog box, make the appropriate changes and then click OK or Apply.

#### Note

If you have connected several cameras to FLIR IR Monitor, you must activate the corresponding camera window before changing settings. To do this, click the window.

#### 5.4.8.3 More information

For complete information on interface elements, refer to section 6 *Program reference section*, page 21.

#### 5.4.9 Setting up a difference calculation

#### 5.4.9.1 General

You set up difference calculations using the functions on the *Analysis* tab. A difference calculation gives the result of the subtraction between two different measurement results.

Setting up a difference calculation assumes that at least two previous analysis tools have been laid out. These analysis tools must be either two spotmeters or one spotmeter and one area.

#### 5.4.9.2 Procedure

Follow this procedure:

1. Click the Analysis tab.

- 2. In the list box, select Diff.
- 3. Click Edit. This will display the Edit dialog box:

| Diff 1     |           | ×     |
|------------|-----------|-------|
| Function 1 | Spot 1    | ~     |
| Result 1   | Value     | ~     |
| Function2  | RefTemp 1 | ~     |
| Result 2   | Value     | ~     |
| 🔲 Show Dif | ſ         |       |
| OK         | Cancel    | Apply |

- 4. In the Function 1 list box, select the first analysis tool to be used in the subtraction.
- 5. In the *Result 1* list box, select the result type that you want to use for the first analysis tool.
- 6. In the *Function 2* list box, select the second analysis tool to be used in the subtraction.
- 7. In the *Result 2* list box, select the result type that you want to use for the second analysis tool.
- 8. Click OK or Apply.

#### Note

If you have connected several cameras to FLIR IR Monitor, you must activate the corresponding camera window before changing settings. To do this, click the window.

#### 5.4.9.3 More information

For complete information on interface elements, refer to section 6 *Program reference section*, page 21.

#### 5.4.10 Setting up an alarm

#### 5.4.10.1 General

You set up alarms on the Alarms tab.

An alarm can be triggered by several different sources, such as a measurement result in the image, a digital input, or an internal temperature sensor.

When an alarm is triggered, the camera can perform one or more tasks. For example, it can e-mail the image frame for which the alarm was triggered to a mail recipient, send the image to an FTP site, or save the image to memory. The camera can also further trigger a variety of external devices, using the digital output.

5.4.10.2 Setting an alarm based on the measurement result

Follow this procedure:

1. Click the *Alarms* tab.

| Image Analysis Alarms Setup                             | Screening |
|---------------------------------------------------------|-----------|
| Alarm 1 - Spot 1 > 0.0           Alarm 2 - Spot 1 < 0.0 |           |
| Edit                                                    | ]         |
|                                                         |           |
|                                                         |           |

2. In the list box, select an alarm.

3. Click Edit. This will display the edit dialog box:

|                                            | Alarm         | Digital Input | Alarm T | emp. Sensor A        | larm |             |  |  |  |  |
|--------------------------------------------|---------------|---------------|---------|----------------------|------|-------------|--|--|--|--|
| Function:                                  |               | Result        |         | Condition:           |      | Value (°C): |  |  |  |  |
| Spot 1                                     | ~             | Value         | ~       | Below                | ~    | 0,0         |  |  |  |  |
| Threshold time                             | e (ms)        | Hysteresis    |         |                      |      |             |  |  |  |  |
| 2000                                       |               | 1,0           |         |                      |      |             |  |  |  |  |
| Disable NU                                 | С             |               | Pu      | Pulse time (ms)      |      |             |  |  |  |  |
| Disable NU                                 | C             |               | Pu      | ulse time (ms)       |      |             |  |  |  |  |
| Oundau                                     |               |               | 0       | <u> </u>             |      |             |  |  |  |  |
| 0 verlay                                   |               |               |         |                      |      |             |  |  |  |  |
| ] Overlay<br>] E-mail Imag                 | le            | 0.00          |         | and a feature of the |      |             |  |  |  |  |
| ] Overlay<br>] E-mail Imag<br>] Send image | ie<br>e using | FTP           | M       | ark mage             |      |             |  |  |  |  |

- 4. Click the Measurement Alarm tab.
- 5. In the *Function* list box, select the analysis tool that you want to use to trigger the alarm. The analysis tool must be one that you created in section 5.4.6 *Laying out analysis tools*, page 10.
- 6. In the *Result* list box, select the type of analysis result that you want to use to trigger the alarm.
- 7. In the Condition list box, select the type of alarm (Above, Below, Match).
- 8. In the Value text box, enter the temperature level that will be used as the trigger limit.
- 9. In the *Threshold time* text box, enter the duration that must be matched or exceeded in order for the alarm to be triggered.

The duration specifies the amount of time that has to pass before an alarm is triggered. This can be used as a powerful tool to avoid false alarms.

10. In the *Hysteresis* text box, enter the hysteresis value.

Hysteresis is the interval within which the temperature value is allowed to vary without causing a change in the trigger. If the threshold is set above, for example, 30.00°C and the hysteresis is set at 2.00°C, the trigger goes high when the temperature rises above 30.00°C and stays high until the temperature drops below 28.00°C. In contrast, if the threshold is set below 30.00°C, and the same hysteresis value is kept, the trigger goes high if the temperature drops below 30.00°C and stays high until the temperature drops below 30.00°C.

- 11. Under *Alarm Action*, decide which actions the camera will perform when an alarm is triggered.
- 12. Click Activate Alarm.

13. Click OK to leave the dialog box.

#### Note

If you have connected several cameras to FLIR IR Monitor, you must activate the corresponding camera window before changing settings. To do this, click the window.

#### 5.4.10.3 More information

For complete information on interface elements, refer to section 6 *Program reference* section, page 21.

5.4.10.4 Setting an alarm based on the digital input

#### Follow this procedure:

1. Click the Alarms tab.

| Image                                                        | Analysis                                                                                                    | Alarms                                                                                                    | Setup | Screening |  |
|--------------------------------------------------------------|----------------------------------------------------------------------------------------------------|----------------------------------------------------------------------------------------------------|-------|-----------|--|
| Alar<br>Alar<br>Alar<br>Alar<br>Alar<br>Alar<br>Alar<br>Alar | m 1 - Spot<br>m 2 - Spot<br>m 3 - Spot<br>m 4 - Spot<br>m 5 - Spot<br>m 6 - Spot<br>m 7 - Spot<br>m 8 - Spot | 1 > 0.0<br>1 < 0.0<br>1 < 0.0<br>1 < 0.0<br>1 < 0.0<br>1 < 0.0<br>1 < 0.0<br>1 < 0.0<br>1 < 0.0<br>1 < 0.0 |       | I         |  |
| E                                                            | dit                                                                                                    | TP Setting                                                                                                 | js    | ]         |  |
|                                                              |                                                                                                    |                                                                                                    |       |           |  |
|                                                              |                                                                                                    |                                                                                                    |       |           |  |

- 2. In the list box, select an alarm.
- 3. Click Edit. This will display the edit dialog box:

| Plaim Condition                                                                                 |                                           |
|-------------------------------------------------------------------------------------------------|-------------------------------------------|
| Measurement Alarm Digital Input Alar                                                            | m Temp. Sensor Alarm                      |
| High voltage trigger                                                                            |                                           |
| Input                                                                                           |                                           |
| 1 *                                                                                             |                                           |
|                                                                                                 |                                           |
|                                                                                                 |                                           |
|                                                                                                 |                                           |
| Alarm Action                                                                                    |                                           |
| Alarm Action                                                                                    | Dig. out                                  |
| Alarm Action<br>Beep<br>I Flash                                                                 | Dig. out<br>None                          |
| Alarm Action<br>☐ Beep<br>✔ Flash<br>☐ Disable NLIC                                             | Dig. out<br>None                          |
| Alam Action<br>■ Beep<br>♥ Flash<br>■ Disable NUC                                               | Dig. out<br>None                          |
| Alarm Action<br>Beep<br>Y Flash<br>Disable NUC<br>Overlay                                       | Dig. out<br>None                          |
| Alam Action<br>Beep<br>Flash<br>Disable NUC<br>Overlay<br>Email Image                           | Dig. out<br>None                          |
| Alarm Action<br>Beep<br>Flash<br>Disable NUC<br>Overlay<br>E-mail Image<br>Send Image using FTP | Dig out None Pulse time (ms) 0 Mark image |

- 4. Click the Digital Input Alarm tab.
- 5. In the *Input* list box, select the digital input I/O port to use.
- 6. Under *Alarm Action*, decide which actions the camera will perform when an alarm is triggered.
- 7. Click Activate Alarm.
- 8. Click OK to leave the dialog box.

#### Note

If you have connected several cameras to FLIR IR Monitor, you must activate the corresponding camera window before changing settings. To do this, click the window.

#### 5.4.10.4.1 More information

For complete information on interface elements, refer to section 6 *Program reference section*, page 21.

5.4.10.5 Setting an alarm based on internal temperature sensor

Follow this procedure:

1. Click the Alarms tab.

| Image Analysis Alarms Setup                             | Screening |
|---------------------------------------------------------|-----------|
| Alarm 1 • Spot 1 > 0.0           Alarm 2 • Spot 1 < 0.0 |           |
| Edit Email and FTP Settings                             | ]         |
|                                                         |           |
|                                                         |           |

- 2. In the list box, select an alarm.
- 3. Click Edit. This will display the edit dialog box:

|                                                                    | Digital Input Alarm Ter | mp. Sensor Alarm |
|--------------------------------------------------------------------|-------------------------|------------------|
| Condition above                                                    |                         |                  |
| Duration (ms)                                                      | Hysteresis              | Value (*C):      |
| 0                                                                  | 0                       | 0                |
| and the second                                                     | D.I.                    | e time (ms)      |
| ] Disable NUC                                                      | Fus                     |                  |
| ] Disable NUC<br>] Overlay<br>] Casad Jacob                        | D D                     |                  |
| ] Disable NUC<br>] Overlay<br>] E-mail Image<br>] Send image using | IFTP Mar                | k image          |

- 4. Do one of the following:
  - To trigger the alarm above a set temperature, select the *Condition above* check box.
  - To trigger the alarm below a set temperature, clear the *Condition above* check box.
- 5. In the *Duration* text box, enter the duration that must be matched or exceeded in order for the alarm to be triggered.

The minimum duration identifies the amount of time that has to pass before an alarm is triggered. This can be used as a powerful tool to avoid false alarms.

6. In the *Hysteresis* text box, enter a temperature value for hysteresis.

Hysteresis is the interval within which the temperature value is allowed to vary without causing a change in the trigger. If the threshold is set above, for example, 30.00°C and the hysteresis is set at 2.00°C, the trigger goes high when the temperature rises above 30.00°C and stays high until the temperature drops below 28.00°C. In contrast, if the threshold is set below 30.00°C, and the same hysteresis value is kept, the trigger goes high if the temperature drops below 30.00°C and stays high until the temperature drops below 30.00°C.

- In the Value text box, enter a temperature level above or below which the alarm will be triggered.
- 8. Under *Alarm Action*, decide which actions the camera will perform when an alarm is triggered.
- 9. Click Activate Alarm.
- 10. Click OK to leave the dialog box.

#### Note

If you have connected several cameras to FLIR IR Monitor, you must activate the corresponding camera window before changing settings. To do this, click the window.

#### 5.4.10.6 More information

For complete information on interface elements, refer to section 6 *Program reference* section, page 21.

#### 5.4.11 Screening of elevated facial temperatures

#### 5.4.11.1 General

The *Screening* function allows you to screen a large number of persons for facial temperatures that lie above a set reference temperature.

When an elevated temperature is detected, the camera will trigger a visible and audible alarm. You can disable the audible alarm.

#### Note

Remove any spectacles from the person whose facial temperature you are screening.

#### 5.4.11.2 Procedure

Follow this procedure:

- 1. Turn on the camera, and wait at least 30 minutes before taking any measurements.
- 2. Start FLIR IR Monitor.
- 3. On the Setup tab, set the emissivity to 0.98.
- 4. On the Screening tab, set the alarm difference. This value is the difference between the reference temperature (described later) and the temperature at which the camera will trigger the alarm. A typical value is 2°C (3.6°F).

| nce:  |               | . 2.0 | °C       |
|-------|---------------|-------|----------|
|       |               |       |          |
| Apply | 1             |       |          |
|       | nce:<br>Apply | nce:  | nce: 2.0 |

- 5. Enable/disable the audible alarm (Beep).
- Click Apply. The camera will now be set up according to the conditions. This may take 30–60 seconds.
- 7. Now aim the camera at a face that has a normal temperature. Make sure that the person directly faces the camera—as in a portrait—and that the distance to the person's face is not further than that required for the face to take up at least 75% of the image width.

8. Click *Update reference* to store a temperature sample. Repeat this procedure on at least 10 faces with a normal temperature. *You have now set the reference temperature*.

| n  | aļ     | y:       | sis      | s  |         | A  | \la | ar | n  | ns |     | 12.00 | Se | ∋t | u  | p |   |    | 50 | 20  | ee  | er    | ir     |
|----|--------|----------|----------|----|---------|----|-----|----|----|----|-----|-------|----|----|----|---|---|----|----|-----|-----|-------|--------|
| ģ  | sc     | :10      | ве       | en | ik      | 19 | g   | a  | с  | С  | ur  | a     | cj | e. |    |   |   |    |    |     |     |       |        |
|    |        | Suppose  | U        | p  | 4.      | al | te  | a  | e  | fe | ere | er    | nc | e  | 5  |   | _ | _  | _  | _   | _   |       |        |
| 10 | ce     | t        | e        | m  | p       |    |     |    |    |    |     |       |    |    |    |   | 3 | 6. | 3  |     | •   | С     |        |
| p  | d      | te       | en       | np | ):      |    |     |    |    |    |     |       |    |    |    |   | 3 | 8. | 3  |     |     | С     |        |
| b  | d<br>F | te<br>Re | en<br>es | e  | n:<br>t | re | əfi | e  | re | en | ICI | e     | te | en | np | 5 | 3 |    | Β. | 8.3 | 8.3 | 8.3 ° | 8.3 °C |

- *Threshold temp*: Reference temperature + alarm difference, i.e., the temperature level at which the alarm will be triggered.
- *Reset reference temp*: Click this button to purge the sample memory and restart the reference temperature sampling.
- 9. You can now begin screening. Aim the camera at the face of the person whose facial temperature you want to screen.

If a person's facial temperature is more than  $2^{\circ}C$  (3.6°F) above the reference temperature, an alarm will be triggered. To disable the alarm, click in the middle of the area.

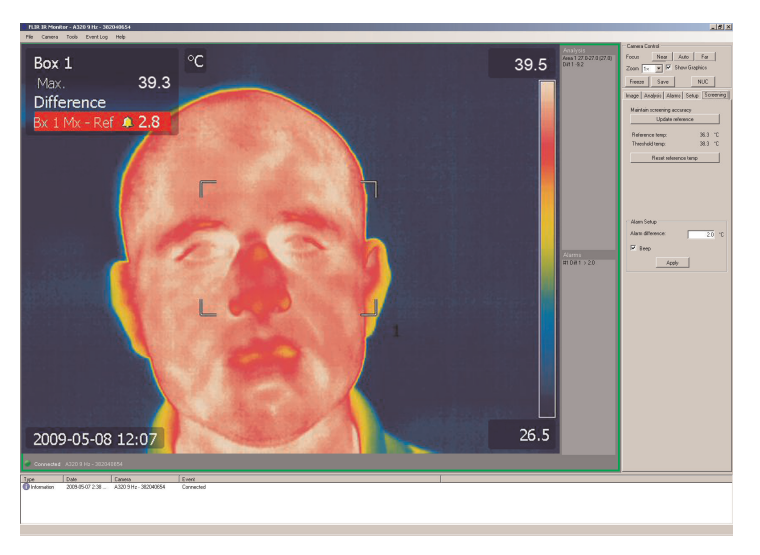

10. Update the reference temperature on a regular basis (every 10–15 minutes) by clicking *Update reference* when a face that is not triggering the alarm is screened.

#### 5.4.11.2.1 More information

For complete information on interface elements, refer to section 6 *Program reference section*, page 21.

# **Program reference section**

#### 6.1 Main menu bar

Table 6.1 The File menu

| Open user settings    | By clicking <i>Open user settings</i> , user settings files (*.config file extension) can be loaded.  |
|-----------------------|----------------------------------------------------------------------------------------------------|
| Save user settings as | By clicking <i>Save user settings as</i> , user settings can be saved to be imported at a later time. |
|                       | <b>Note</b><br>When saving user settings, only the camera<br>name and IP address is saved.            |

#### Table 6.2 The Camera menu

| Connect | By clicking <i>Connect</i> , the <i>Select Camera</i> dialog box will be displayed.                                                                                                    |
|---------|----------------------------------------------------------------------------------------------------|
|         | Sector Courses     2       Digg and read how the dist of and addres camerars to the commerging of the commerging of the commer |
|         | For information, refer to section 5.4.3 <i>Connecting</i> to one or more cameras, page 8.                                                                                                    |

#### Table 6.3 The Tools menu

| Options          | By clicking <i>Options</i> , the <i>Options</i> dialog box will be<br>displayed where the language, date and time for-<br>mat, measurement and temperature units, and<br>alarm sound files can be set:                                                                                                    |
|------------------|----------------------------------------------------------------------------------------------------|
|                  | Selection     Image: Comparison of the selection of the selection |
| Lock application | By clicking <i>Lock application</i> , a dialog box will appear where a password can be set to password protect the program.                                                                                                    |
|                  | Lock Application X Parsword Repeat password OK Cancel                                                                                                    |

#### Table 6.4 The Event log menu

| Save as          | By clicking <i>Save as</i> , a dialog box will be displayed where the current event log can be saved as a text file (*.txt). |
|------------------|----------------------------------------------------------------------------------------------------|
| Clear all events | By clicking Clear all events, the log will be cleared.                                                                       |

#### Table 6.5 The Help menu

| Manual as HTML Help      | By clicking <i>Manual as HTML Help</i> , the manual will be displayed as an HTML help file.                                                   |
|--------------------------|----------------------------------------------------------------------------------------------------|
| Manual as Adobe PDF file | By clicking <i>Manual as Adobe PDF file</i> , the manual will be displayed as an Adobe PDF file.                                              |
| About FLIR IR Monitor    | By clicking <i>About FLIR IR Monitor</i> , a dialog box<br>with version and copyright information about FLIR<br>IR Monitor will be displayed. |

#### 6.2 The Camera Control group

| Focus   | Near | Auto     | Far    |
|---------|------|----------|--------|
| Zoom 1× |      | Show Gra | aphics |
|         |      |          |        |

Figure 6.1 The Camera Control group

 Table 6.1
 The Camera control group

| Near          | By clicking <i>Near</i> , the camera focus is set for near objects.                                                                                                    |
|---------------|----------------------------------------------------------------------------------------------------|
| Auto          | By clicking <i>Auto</i> , an autofocusing sequence is performed.                                                                                                    |
| Far           | By clicking <i>Far</i> , the camera focus is set for distant objects.                                                                                                    |
| Zoom          | By selecting a zoom factor, the camera is digitally zoomed into the image.                                                                                                    |
| Show Graphics | By selecting <i>Show Graphics</i> , on-screen graphics will be displayed on the image, such as measurement results, parameters, or a temperature scale.                                                                                                    |
| Freeze        | By clicking <i>Freeze</i> , the currently displayed image will be frozen.                                                                                                    |
| Save          | By clicking <i>Save</i> , the currently displayed image can be saved to disk as a *.jpg image.                                                                                                    |
| NUC           | By clicking <i>NUC</i> , a non-uniformity correction<br>(NUC) is performed. The NUC function performs<br>an internal calibration to correct for image non-<br>uniformities that arise due to the slightly different<br>offset characteristics occurring from detector to<br>detector within the array. |

#### 6.3 The Image tab

| Size       |                            | $640 \times 480$ | •  |
|------------|----------------------------|------------------|----|
| Frame rate |                            | 30 Hz            | -  |
| Quality    |                            | High             | -  |
| Video form | at                         | MPEG-4           | -  |
| Temp rang  | е                          | -20 - 120 °C     | -  |
| Palette    |                            | Gray             | -  |
| 🗖 Inverte  | ed palet                   | te               |    |
| ٥v         | erlay G                    | raphics          |    |
| Image Adju | ustment<br>djust<br>Adjust |                  | ľ  |
|            | 27.                        | 5 - 37.3         | °C |
| ocale      | 100                        |                  |    |
| Lock to    | Ima                        | ige 🗾            |    |

Figure 6.2 The Image tab

Table 6.1 The Image tab

| Size             | By selecting an option in the <i>Size</i> box, the video stream can be up- or downsampled. The choices are $160 \times 120$ , $320 \times 240$ , and $640 \times 480$ .                                                                                                    |
|------------------|----------------------------------------------------------------------------------------------------|
| Frame rate       | By selecting an option in the <i>Frame rate</i> box, a different frame rate for the video stream can be set.<br>The choices are 0.1, 1, 9, and 30 Hz (dependent on the camera model).                                                                                                    |
| Quality          | By selecting an option in the <i>Quality</i> box, the com-<br>pression of the video stream can be set. The<br>choices are <i>High</i> , <i>Medium</i> , and <i>Low</i> .                                                                                                    |
| Video format     | By selecting an option in the <i>Video format</i> box, the format of the video stream can be changed. The choices are <i>MPEG-4</i> and <i>Signal</i> .                                                                                                    |
| Temp range       | By selecting an option in the <i>Temp range</i> box, the object temperature range to be used can be changed.                                                                                                    |
| Palette          | By selecting an option in the <i>Palette</i> box, the color palette to be used for infrared images can be changed.                                                                                                    |
| Inverted palette | By selecting <i>Inverted palette</i> , the currently used color palette will be color inverted.                                                                                                    |
| Overlay Graphics | By clicking <i>Overlay Graphics</i> , the <i>Overlay</i><br><i>Graphics</i> dialog will be displayed. In this dialog<br>box the user can select which parameters will be<br>displayed on screen when overlay graphics are<br>enabled.                                                                                                    |
|                  | Overlay Caraphics     X       Characterization     Characterization       Characterization     Characterization       Characterization     Characterization       Characterization     Characterization       Characterization     Characterization       Characterization     Characterization       Characterization     Characterization       Characterization     Characterization       Characterization     Characterization |

| Auto adjust              | By selecting Auto adjust, the camera will be ad-<br>justed for best contrast and brightness.                                                                                                    |
|--------------------------|----------------------------------------------------------------------------------------------------|
| Adjust                   | By clicking <i>Adjust</i> , the camera will be adjusted using the following settings:                                                                                                    |
|                          | <ul> <li>Scale (see below for an explanation).</li> <li>Lock to (see below for an explanation).</li> <li>Method (see below for an explanation).</li> </ul>                                                                                                    |
| Scale                    | By entering high- and low-scale limit values, these values will be used as a basis for adjustments when clicking the <i>Adjust</i> button.                                                                                                    |
| Lock to                  | Selecting an option in the <i>Lock to</i> box defines<br>whether the temperature scale should be locked<br>to the image or to the temperature. The choices<br>are <i>Image</i> and <i>Temperature</i> .                                                                                                    |
| Method                   | Selecting an option in the <i>Method</i> box defines<br>which algorithm will be used for image adjust-<br>ments. The most suitable algorithm for a particular<br>imaging situation depends on many different fac-<br>tors, such as the target temperature and emissiv-<br>ity, reflected apparent temperature, and the<br>distance to the target. The user will need to test<br>the different algorithms in order to find which one<br>suits the imaging situation the best. The choices<br>are <i>Histogram</i> and <i>Linear</i> . |
| Keep settings at restart | By selecting <i>Keep settings at restart</i> , the settings are saved and used when restarting the camera.                                                                                                    |

Table 6.1 The Image tab (continued)

#### 6.4 The Analysis tab

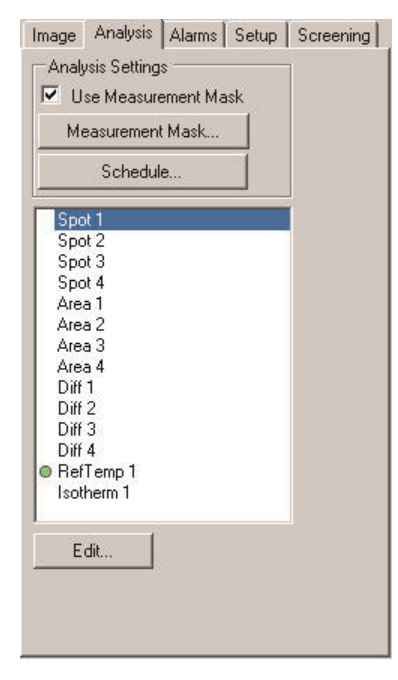

Figure 6.3 The Analysis tab

#### Table 6.1 The Analysis tab

| Use Measurement Mask | By selecting Use Measurement Mask, the camera<br>is set to use a measurement mask that the user<br>creates. Measurement masks are created in the<br>Measurement Mask dialog box (see below for an<br>explanation). |
|----------------------|----------------------------------------------------------------------------------------------------|
| Measurement Mask     | By clicking Measurement Mask, the Measurement<br>Mask dialog will be displayed.                                                                                                    |
| Schedule             | By clicking Schedule, the Schedule dialog box will be displayed.                                                                                                    |
| Edit                 | By clicking <i>Edit</i> , the edit dialog box for the selected analysis tool will be displayed.                                                                                                    |

| Schedule              |                          |                               |                       | ×      |
|-----------------------|--------------------------|-------------------------------|-----------------------|--------|
| Schedule              | Once 00:00:00 😂 🔾 Interv | al 0 hr 00 min Start 00:00:00 | ) 📚 End 23:59:00 💠    |        |
| 🗌 Monday              | Once 00:00:00            | erval 0 hr 00 min Start 00:00 | 1:00 🔅 End 23:59:00 🔅 |        |
| 🔲 Tuesday             | Once 00:00:00            | erval 0 hr 00 min Start 00:00 | 0:00 🗘 End 23:58:00 🛟 |        |
| 🔲 Wednesday           | Once 00:00:00 < O Int    | erval 0 hr 00 min Start 00:00 | 1:00 🗘 End 23:59:00 🗢 |        |
| 🗌 Thursday            | Once 00:00:00 < ) Int    | erval 0 hr 00 min Start 00:00 | 1:00 🗘 End 23:59:00 📚 |        |
| 🔲 Friday              | Once 00:00:00            | erval 0 hr 00 min Start 00:00 | 1:00 C End 23:59:00 C |        |
| 🔲 Saturday            | Once 00:00:00            | erval 0 hr 00 min Start 00:00 | 3:00 🔅 End 23:59:00 🛟 |        |
| 🛄 Sunday              | Once 00:00:00 < O Int    | erval 0 hr 00 min Start 00:00 | 1:00 C End 23:59:00 C |        |
| 🔲 E-mail Image 🔲 E    | E-mail Result            | Send image using FTP          |                       |        |
| Mail Settings         |                          | FTP Settings                  | Measurement 0         | bjects |
| Mail Server IPAddress |                          | FTP Server IP Address         | Spot 1                |        |
| Receiver Address      | user@domain              | User user                     | Spot 3                |        |
| Sender Address        | Alarm@FlirCam            | Password .                    | Area 1                |        |
| Camera Host Name      | FlirCam                  | Passive transfer mode         | Area 2<br>Area 3      |        |
|                       |                          |                               | Area 4                |        |
|                       |                          |                               |                       |        |
|                       |                          |                               |                       |        |
| Image Format JPEG     | ×                        |                               | 0                     | Cancel |

6.4.1 Explanation of the Schedule dialog box

Figure 6.4 The Schedule dialog box

| Table 6.1 The Schedule dialog |
|-------------------------------|
|-------------------------------|

| Image Format           | By selecting an option in the <i>Image Format</i> box,<br>the image format to be used when sending im-<br>ages will be specified. The choices are <i>FFF</i> (FLIR<br>File Format), <i>FFF_JPEG</i> , <i>PNG</i> , <i>PNG JPEG</i> and<br><i>JPEG</i> . |
|------------------------|----------------------------------------------------------------------------------------------------|
| Schedule               | The <i>Schedule</i> group provides controls and set-<br>tings to specify when images will be sent.                                                                                                    |
| E-mail Image           | By selecting <i>E-mail Image</i> , the image that was saved when an alarm was triggered will be sent by e-mail.                                                                                                    |
| E-mail Result          | By selecting <i>E-mail Result</i> , the result that trig-<br>gered the alarm will be sent by e-mail.                                                                                                    |
| Mail Server IP Address | By clicking <i>Mail Server IP Address</i> , the <i>Find IP Address</i> dialog box will be displayed. This dialog box provides a means to find the IP address for a server.                                                                              |
|                        | Tend 12 Address Z                                                                                                    |
| Receiver Address       | Refers to the address of the e-mail recipient.                                                                                                    |
| Sender address         | Refers to the address of the sender.                                                                                                    |
| Send image using FTP   | By selecting <i>Send image using FTP</i> , the image that was saved when an alarm was triggered will be sent by FTP.                                                                                                    |
| FTP Server IP Address  | By clicking <i>FTP Server IP Address</i> , the <i>Find IP Address</i> dialog box will be displayed. This dialog box provides a means to find the IP address for a server.                                                                               |
|                        | Text Descent 20<br>For the factors P Addems F Addems F Const                                                                                                    |
| User                   | Refers to the credentials of the FTP account.                                                                                                    |

#### Table 6.1 The Schedule dialog box (continued)

| Password              | Refers to the credentials of the FTP account.                                                                                                    |
|-----------------------|----------------------------------------------------------------------------------------------------|
| Passive transfer mode | By selecting <i>Passive transfer mode</i> , the passive transfer mode will be used when sending an image using FTP. With passive transfers, the client asks the server for data, and the server specifies how the transfer will be done. The server chooses a port and then tells the client to connect to that port and receive the data. |
| Measurement Objects   | By selecting one or more measurement objects<br>the user can specify which measurement result<br>will be sent by e-mail or FTP when an alarm is<br>triggered.                                                                                                    |

#### 6.4.2 Explanation of the edit dialog boxes for analysis tools

| X 160<br>Y 120 | Object Dist.                          | 1.0      |      |
|----------------|---------------------------------------|----------|------|
| Y 120          | Object Dist.                          | 1.0      | 1000 |
|                |                                       | a street | m    |
|                | Refl. app. temp.                      | 20,0     | °C   |
| Show Spotmeter | <ul> <li>Use local paramet</li> </ul> | 615      |      |

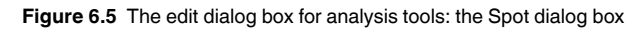

 Table 6.1
 The edit dialog box for analysis tools: the Spot dialog box

| X                    | Refers to the <i>X</i> position for the analysis tool, cal-<br>culated from the top left corner of the image.                                                                                                    |
|----------------------|----------------------------------------------------------------------------------------------------|
| Ŷ                    | Refers to the Y position for the analysis tool, cal-<br>culated from the top left corner of the image.                                                                                                    |
| Show Spotmeter       | By selecting <i>Show Spotmeter</i> , the analysis tool will be displayed in the image.                                                                                                    |
| Emissivity           | Refers to how much radiation an object emits,<br>compared with the radiation of a theoretical refer-<br>ence object at the same temperature (called a<br>"blackbody"). The opposite of emissivity is reflec-<br>tivity. The emissivity determines how much of the<br>radiation originates from the object as opposed to<br>being reflected by it. |
|                      | For information on object parameters, refer to section 10 <i>Thermographic measurement techniques</i> , page 46.                                                                                                    |
| Object Dist.         | Refers to the distance between the camera and the object of interest.                                                                                                    |
|                      | For information on object parameters, refer to sec-<br>tion 10 <i>Thermographic measurement techniques</i> ,<br>page 46.                                                                                                    |
| Refl. app. temp.     | Refers to the apparent temperature used when<br>compensating for the radiation from the surround-<br>ings reflected by the object into the camera. This<br>property of the object is called reflectivity.                                                                                                    |
|                      | For information on object parameters, refer to section 10 <i>Thermographic measurement techniques</i> , page 46.                                                                                                    |
| Use local parameters | By selecting <i>Use local parameters</i> , local object parameters can be set to override global object parameters.                                                                                                    |

| Position     | Size      | Local Object Parame | ters |    |
|--------------|-----------|---------------------|------|----|
| × 106        | Width 106 | Emissivity          | 0,95 |    |
| Y 80         | Height 80 | Object Dist.        | 1,0  | m  |
|              |           | Refl. app. temp.    | 20,0 | 10 |
| ihow Max/Min | Off       |                     |      |    |

Figure 6.6 The edit dialog box for analysis tools: the Area dialog box

 Table 6.2
 Edit dialog box for analysis tools: the Area dialog box

| X                    | Refers to the <i>X</i> position for the analysis tool, cal-<br>culated from the top left corner of the image.                                                                                                    |
|----------------------|----------------------------------------------------------------------------------------------------|
|                      | <b>Note</b><br>Do not include the first and last pixel row and/<br>or the first and last pixel column when setting<br>up an area. Using these rows and columns<br>can make the camera trigger incorrectly, due<br>to boundary effects of the image algorithms.                                                                                    |
| Y                    | Refers to the Y position for the analysis tool, cal-<br>culated from the top left corner of the image.                                                                                                    |
|                      | Note<br>Do not include the first and last pixel row and/<br>or the first and last pixel column when setting<br>up an area. Using these rows and columns<br>can make the camera trigger incorrectly, due<br>to boundary effects of the image algorithms.                                                                                           |
| Width                | Refers to the width of the analysis tool.                                                                                                    |
| Height               | Refers to the height of the analysis tool.                                                                                                    |
| Emissivity           | Refers to how much radiation an object emits,<br>compared with the radiation of a theoretical refer-<br>ence object at the same temperature (called a<br>"blackbody"). The opposite of emissivity is reflec-<br>tivity. The emissivity determines how much of the<br>radiation originates from the object as opposed to<br>being reflected by it. |
|                      | For information on object parameters, refer to section 10 <i>Thermographic measurement techniques</i> , page 46.                                                                                                    |
| Object Dist.         | Refers to the distance between the camera and the object of interest.                                                                                                    |
|                      | For information on object parameters, refer to section 10 <i>Thermographic measurement techniques</i> , page 46.                                                                                                    |
| Refl. app. temp.     | Refers to the apparent temperature when com-<br>pensating for the radiation from the surroundings<br>reflected by the object into the camera. This prop-<br>erty of the object is called reflectivity.                                                                                                    |
|                      | For information on object parameters, refer to section 10 <i>Thermographic measurement techniques</i> , page 46.                                                                                                    |
| Use local parameters | By selecting <i>Use local parameters</i> , local object parameters can be set to override global object parameters.                                                                                                    |

Table 6.2 Edit dialog box for analysis tools: the Area dialog box (continued)

| Show Max/Min | Refers to which temperature result will be displayed (e.g., in an area). The choices are <i>Off</i> , <i>Max.</i> , <i>Min.</i> , and <i>Both.</i> . |
|--------------|----------------------------------------------------------------------------------------------------|
| Show Area    | By selecting <i>Show Area</i> , the analysis tool will be displayed in the image.                                                                    |

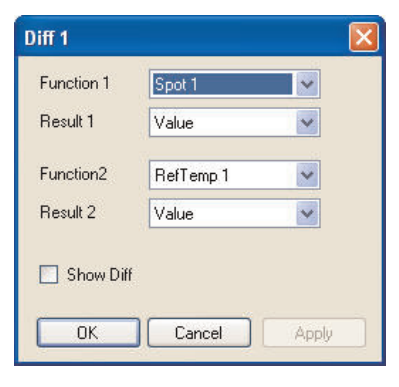

Figure 6.7 Edit dialog box for analysis tools: the Diff dialog box

 Table 6.3
 Edit dialog box for analysis tools: the Diff dialog box

| Function  | Refers to which analysis tool will be used in a dif-<br>ference calculation. The choices are <i>Spot</i> , <i>Box</i> ,<br><i>RefTemp</i> , and <i>Isotherm</i> .                           |
|-----------|----------------------------------------------------------------------------------------------------|
| Result    | Refers to which type of result from an analysis tool<br>will be used for the difference calculation. The<br>choices are Average, Iso coverage, Max., Min.,<br>Median, Std. Dev., and Value. |
| Show Diff | By selecting <i>Show Diff</i> , the analysis result will be displayed in the image.                                                                                                    |

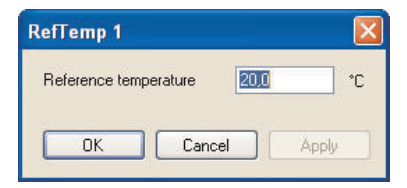

Figure 6.8 Edit dialog box for analysis tools: the RefTemp dialog box

 Table 6.4
 Edit dialog box for analysis tools: the RefTemp dialog box

| RefTemp    |              | Refers to the reference temperature. |
|------------|--------------|--------------------------------------|
| Isotherm 1 |              |                                      |
| Туре       | Above        |                                      |
| Color      | palette1     |                                      |
| High       | -273,2 °C    |                                      |
|            |              |                                      |
| Show Isoth | ierm         |                                      |
| ОК         | Cancel Apply |                                      |

Figure 6.9 Edit dialog box for analysis tools: the Isotherm dialog box

 Table 6.5
 Edit dialog box for analysis tools: the Isotherm dialog box

| Туре          | Refers to the isotherm type. The choices are <i>Above</i> , <i>Below</i> , and <i>Interval</i> . |
|---------------|--------------------------------------------------------------------------------------------------|
| Color         | Refers to the isotherm color. The options depend on the camera configuration.                    |
| High          | Refers to the higher temperature limit to be used for an isotherm.                               |
| Low           | Refers to the lower temperature limit to be used for an isotherm.                                |
| Show Isotherm | By selecting <i>Show Isotherm</i> , the analysis tool will be displayed in the image.            |

#### 6.5 The Alarms tab

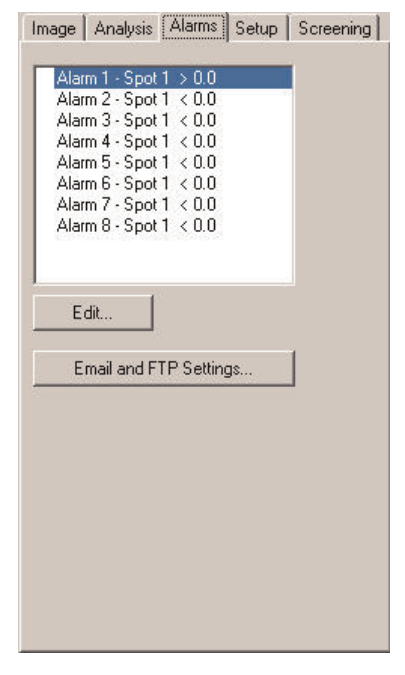

Figure 6.10 The Alarms tab
Table 6.1The Alarms tab

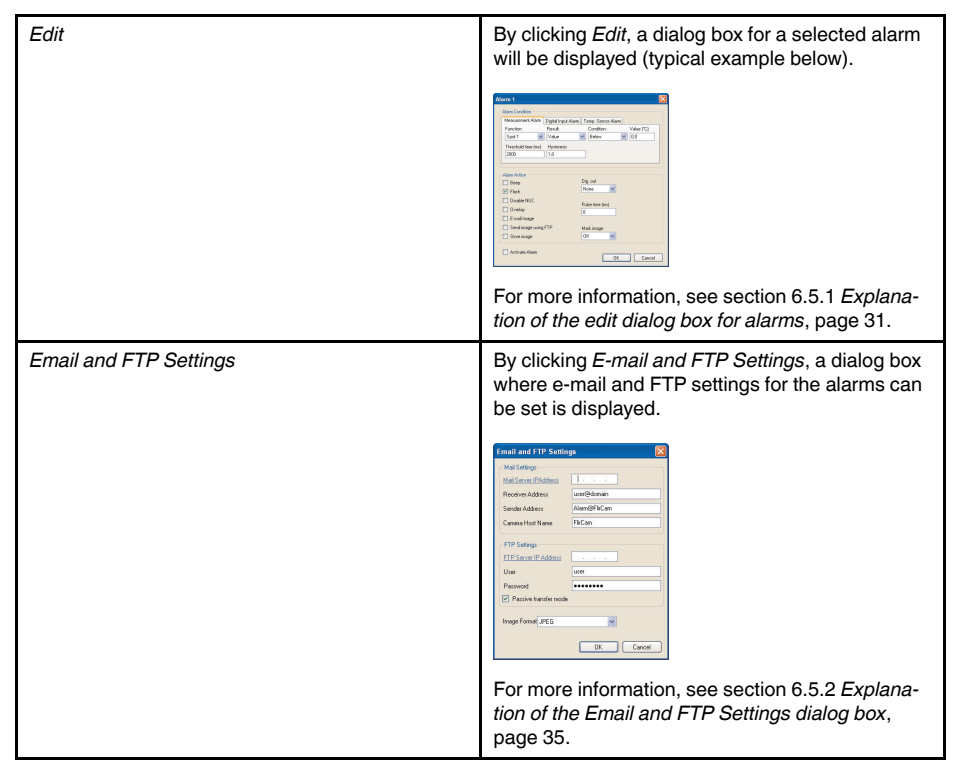

6.5.1 Explanation of the edit dialog box for alarms

|                                                                         | Digital Input Alarm | Temp. Sensor Alarm                 |         |
|-------------------------------------------------------------------------|---------------------|------------------------------------|---------|
| Function:                                                               | Result:             | Condition: Value                   | e (°C): |
| Spot 1 🛛 😽                                                              | Value               | 🐱 Below 🔽 0,0                      |         |
| Threshold time (ms)                                                     | Hysteresis          |                                    |         |
| 2000                                                                    | 1,0                 |                                    |         |
|                                                                         |                     |                                    |         |
| -<br>] Disable NUC<br>] Overlay                                         |                     | Pulse time (ms)                    |         |
| -<br>] Disable NUC<br>] Overlay<br>] E-mail Image                       |                     | Pulse time (ms)                    |         |
| -<br>] Disable NUC<br>] Overlay<br>] E-mail Image<br>] Send image using | IFTP                | Pulse time (ms)<br>0<br>Mark image |         |

Figure 6.11 Edit dialog box for alarms: the Measurement Alarm tab

Table 6.1 Edit dialog box for alarms: the Measurement Alarm tab

| Function | Refers to which type of analysis tool will be used<br>to trigger an alarm. The choices are <i>Spot</i> , <i>Box</i> ,<br><i>Diff</i> , <i>Ref. Temp.</i> , and <i>Isoherm</i> . |
|----------|----------------------------------------------------------------------------------------------------|
| Result   | Refers to which type of result from an analysis tool<br>will be used to trigger an alarm. The choices are<br>Average, Iso coverage, Max.,Min., Median, Std.<br>Dev. and Value.  |

| Condition            | Refers to which condition the alarm will trigger on.<br>The choices are <i>Above</i> , <i>Below</i> , and <i>Match</i> .                                                                                                    |
|----------------------|----------------------------------------------------------------------------------------------------|
| Value                | Refers to the temperature limit for the trigger condition.                                                                                                    |
| Threshold time       | Specifies the amount of time that has to pass be-<br>fore an alarm is triggered. This can be used as a<br>powerful tool to avoid false alarms.                                                                                                    |
|                      | Note<br>The default value is 2000 ms.                                                                                                    |
| Hysteresis           | Hysteresis is the interval within which the temper-<br>ature value is allowed to vary without causing a<br>change in the trigger. If the threshold is set above,<br>for example, 30.00°C and the hysteresis is set at<br>2.00°C, the trigger goes high when the tempera-<br>ture rises above 30.00°C and stays high until the<br>temperature drops below 28.00°C. In contrast, if<br>the threshold is set below 30.00°C, and the same<br>hysteresis value is kept, the trigger goes high if<br>the temperature drops below 30.00°C and stays<br>high until the temperature rises above 32.00°C. |
| Beep                 | Sets off an audio signal when an alarm is triggered.                                                                                                    |
| Flash                | Displays a visible signal when an alarm is triggered.                                                                                                    |
| Disable NUC          | Disables the automatic non-uniformity correction (NUC) when an alarm is triggered.                                                                                                    |
| Overlay              | When selected, the graphical overlay is enabled when an alarm is triggered.                                                                                                    |
| E-mail Image         | E-mails the image frame to a mail recipient when an alarm is triggered.                                                                                                    |
| Send image using FTP | Sends an image to a predefined FTP site when an alarm is triggered.                                                                                                    |
| Store image          | Saves the image frame to memory when an alarm is triggered.                                                                                                    |
| Dig. out             | Refers to the digital output I/O port. The choices are 0, 1, and 2.                                                                                                    |
| Pulse time           | Pulse length (in milliseconds) for the digital output.<br>0 = no pulse, constant high level on alarm.                                                                                                    |
|                      | Note<br>Negative integers are not allowed.                                                                                                    |
| Mark image           | Refers to which tag should be inserted in the image stream. The choices are <i>Start</i> , <i>Stop</i> , and <i>Tag</i>                                                                                                    |
| Activate Alarm       | When selected, the alarm is activated.                                                                                                    |

 Table 6.1
 Edit dialog box for alarms: the Measurement Alarm tab (continued)

|                      | Terro Sensor Alarm                                                                                                    |
|----------------------|----------------------------------------------------------------------------------------------------|
|                      | Tomp. Output Hum                                                                                                    |
| High voltage trigger |                                                                                                    |
| Input                |                                                                                                    |
| 1 🗸                  |                                                                                                    |
|                      |                                                                                                    |
|                      |                                                                                                    |
| Alarm Action         |                                                                                                    |
| Reen                 | Dig. out                                                                                                    |
|                      | None                                                                                                    |
| - Flash              | Land the second second se |
| Disable NUC          | Pulse time (ms)                                                                                                    |
| 🔲 Overlay            | 0                                                                                                    |
| 🗍 E-mail Image       |                                                                                                    |
|                      |                                                                                                    |
| Send image using ETP | Mark manage                                                                                                    |
| Send image using FTP | Mark image                                                                                                    |

Figure 6.12 Edit dialog box for alarms: the Digital Input Alarm tab

| High voltage trigger | <ul> <li>When selected, the camera is set to react to a high digital-in signal.</li> <li>When cleared, the camera is set to react to a low digital-in signal.</li> </ul> |
|----------------------|----------------------------------------------------------------------------------------------------|
| Input                | Refers to the digital input I/O port.                                                                                                    |
| Beep                 | Sets off an audio signal when an alarm is triggered.                                                                                                    |
| Flash                | Displays a visible signal when an alarm is triggered.                                                                                                    |
| Disable NUC          | Disables the automatic non-uniformity correction (NUC) when an alarm is triggered.                                                                                       |
| Overlay              | When selected, the graphical overlay is enabled when an alarm is triggered.                                                                                              |
| E-mail Image         | E-mails the image frame to a mail recipient when an alarm is triggered.                                                                                                  |
| Send image using FTP | Sends an image to a predefined FTP site when an alarm is triggered.                                                                                                    |
| Store image          | Saves the image frame to memory when an alarm is triggered.                                                                                                    |
| Dig. out             | Refers to the digital output I/O port. The choices are 0, 1, and 2.                                                                                                    |
| Pulse time           | Pulse length (in milliseconds) for the digital output.<br>0 = no pulse, constant high level on alarm.                                                                    |
| Mark image           | Refers to which tag should be inserted in the im-<br>age stream. The choices are <i>Start</i> , <i>Stop</i> , and <i>Tag</i>                                             |
| Activate Alarm       | When selected, the alarm is activated.                                                                                                    |

## Program reference section

|                                        | Digital Input Alarm | Temp. Sensor Alarm                 |
|----------------------------------------|---------------------|------------------------------------|
| Condition above                        | e                   |                                    |
| Duration (ms)                          | Hysteresis          | Value (*C):                        |
| 0                                      | 0                   | 0                                  |
|                                        |                     |                                    |
| Disable NUC                            | 1                   | Pulse time (ms)                    |
| Disable NUC                            |                     | Pulse time (ms)<br>0               |
| Disable NUC<br>Overlay<br>E-mail Image | I FTP               | Pulse time (ms)<br>0<br>Mark image |

Figure 6.13 Edit dialog box for alarms: the Temp. Sensor Alarm tab

| Table 6.3 | Edit dialog box f | for alarms: the | Temp. S | ensor Al | arm tab |
|-----------|-------------------|-----------------|---------|----------|---------|
|-----------|-------------------|-----------------|---------|----------|---------|

| Condition above      | <ul> <li>When selected, the alarm triggers at a temper-<br/>ature above the set temperature.</li> <li>When cleared, the alarm triggers at a tempera-<br/>ture below the set temperature.</li> </ul>                                                                                                    |
|----------------------|----------------------------------------------------------------------------------------------------|
| Duration             | Specifies the amount of time that has to pass be-<br>fore an alarm is triggered. This can be used as a<br>powerful tool to avoid false alarms.                                                                                                    |
| Hysteresis           | Hysteresis is the interval within which the temper-<br>ature value is allowed to vary without causing a<br>change in the trigger. If the threshold is set above,<br>for example, 30.00°C and the hysteresis is set at<br>2.00°C, the trigger goes high when the tempera-<br>ture rises above 30.00°C and stays high until the<br>temperature drops below 28.00°C. In contrast, if<br>the threshold is set below 30.00°C, and the same<br>hysteresis value is kept, the trigger goes high if<br>the temperature drops below 30.00°C and stays<br>high until the temperature rises above 32.00°C. |
| Value                | Refers to the temperature limit for the trigger condition.                                                                                                    |
| Beep                 | Sets off an audio signal when an alarm is triggered.                                                                                                    |
| Flash                | Displays a visible signal when an alarm is triggered.                                                                                                    |
| Disable NUC          | Disables the automatic non-uniformity correction (NUC) when an alarm is triggered.                                                                                                    |
| Overlay              | When selected, the graphical overlay is enabled when an alarm is triggered.                                                                                                    |
| E-mail Image         | E-mails the image frame to a mail recipient when an alarm is triggered.                                                                                                    |
| Send image using FTP | Sends an image to a predefined FTP site when an alarm is triggered.                                                                                                    |
| Store image          | Saves the image frame to memory when an alarm is triggered.                                                                                                    |
| Dig. out             | Refers to the digital output I/O port. The choices are 0, 1, and 2.                                                                                                    |

Table 6.3 Edit dialog box for alarms: the Temp. Sensor Alarm tab (continued)

| Pulse time     | Pulse length (in milliseconds) for the digital output.<br>0 = no pulse, constant high level at alarm.                   |
|----------------|----------------------------------------------------------------------------------------------------|
|                | <b>Note</b><br>Negative integers are not allowed.                                                                       |
| Mark image     | Refers to which tag should be inserted in the image stream. The choices are <i>Start</i> , <i>Stop</i> , and <i>Tag</i> |
| Activate Alarm | When selected, the alarm is activated.                                                                                  |

| 6.5.2 | Explanation | of the | Email and | FTP | P Settings | dialog | box |
|-------|-------------|--------|-----------|-----|------------|--------|-----|
|-------|-------------|--------|-----------|-----|------------|--------|-----|

| Mail Server IPAddress |               |
|-----------------------|---------------|
| 5 · · · · · ·         |               |
| Heceiver Address      | user@domain   |
| Sender Address        | Alarm@FlirCam |
| Camera Host Name      | FlirCam       |
| User                  | user          |
| User                  | user          |
| Password              | •••••         |
| Passive transfer mode | •             |
|                       |               |

Figure 6.14 The Email and FTP Settings dialog box

For an explanation of this dialog box, see the corresponding descriptions in section 6.4.1 *Explanation of the Schedule dialog box*, page 26.

## 6.6 The Setup tab

| Refl. app. temp. | 20.0      | °C |  |
|------------------|-----------|----|--|
| Emissivity       | 0.95      |    |  |
| Object Dist.     | 1.0       | m  |  |
| Rel. hum.        | 50        | %  |  |
| Atm. temp.       | 20.0      |    |  |
| Est. atm. trans. | 0.00      |    |  |
| Ext. opt. temp.  | 20.0      |    |  |
| Ext. opt. trans. | 1.00      |    |  |
| Reset object p   | arameters |    |  |
| Сору             | to        |    |  |
| Camera 9         | ettings   | 1  |  |

Figure 6.15 The Setup tab

| Refl. app. temp.        | Refers to the apparent temperature when com-<br>pensating for the radiation from the surroundings<br>reflected by the object into the camera. This prop-<br>erty of the object is called reflectivity.                                                                                                    |
|-------------------------|----------------------------------------------------------------------------------------------------|
| Emissivity              | For information on object parameters, refer to sec-<br>tion 10 <i>Thermographic measurement techniques</i> ,<br>page 46.                                                                                                    |
|                         | Refers to how much radiation an object emits,<br>compared with the radiation of a theoretical refer-<br>ence object at the same temperature (called a<br>"blackbody"). The opposite of emissivity is reflec-<br>tivity. The emissivity determines how much of the<br>radiation originates from the object as opposed to<br>being reflected by it. |
| Object Dist.            | Refers to the distance between the camera and the object of interest.                                                                                                    |
|                         | For information on object parameters, refer to sec-<br>tion 10 <i>Thermographic measurement techniques</i> ,<br>page 46.                                                                                                    |
| Rel. hum.               | Refers to the relative humidity of the air between the camera and the object of interest.                                                                                                    |
|                         | For information on object parameters, refer to sec-<br>tion 10 <i>Thermographic measurement techniques</i> ,<br>page 46.                                                                                                    |
| Atm. temp.              | Refers to the temperature of the air between the camera and the object of interest.                                                                                                    |
|                         | For information on object parameters, refer to sec-<br>tion 10 <i>Thermographic measurement techniques</i> ,<br>page 46.                                                                                                    |
| Ext. atm. trans.        | Refers to the external atmospheric transmission.<br>This value is not entered by the user but calcu-<br>lated from other object parameters.                                                                                                    |
|                         | For information on object parameters, refer to section 10 <i>Thermographic measurement techniques</i> , page 46.                                                                                                    |
| Ext. opt. temp.         | Refers to the temperature of any protective win-<br>dows, etc., that are set up between the camera<br>and the object of interest. If no protective window<br>or protective shield is used, this value is irrelevant.                                                                                                    |
|                         | For information on object parameters, refer to sec-<br>tion 10 <i>Thermographic measurement techniques</i> ,<br>page 46.                                                                                                    |
| Ext. opt. trans.        | Refers to the optical transmission of any protec-<br>tive windows, etc., that are set up between the<br>camera and the object of interest.                                                                                                    |
|                         | For information on object parameters, refer to section 10 <i>Thermographic measurement techniques</i> , page 46.                                                                                                    |
| Reset object parameters | By clicking <i>Reset object parameters</i> , all the parameters are reset to the factory defaults.                                                                                                    |

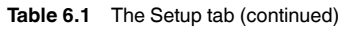

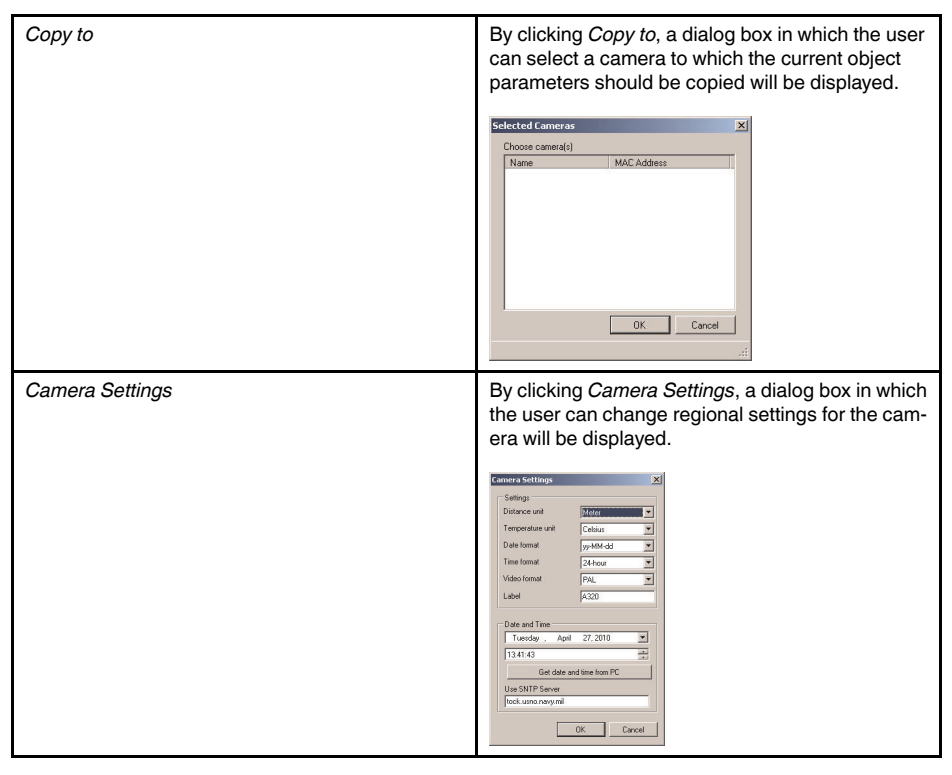

## 6.7 The Screening tab

| Update refe     | rence  | _ |    |
|-----------------|--------|---|----|
| Reference temp: | 20.    | 0 | °C |
| Threshold temp: | 12.3   | 4 | °C |
| Reset reference | e temp |   | 1  |
|                 |        |   |    |
|                 |        |   |    |
| Alarm Setup     |        |   |    |
| Alarm Setup     | Ţ      |   |    |

Figure 6.16 The Screening tab

| Table 6.1 | The Screening tab |
|-----------|-------------------|
| 10010 0.1 | The Obleening lab |

| Update reference     | By clicking <i>Update reference</i> , a temperature sample is saved to the sample buffer.                                                                            |  |  |
|----------------------|----------------------------------------------------------------------------------------------------|--|--|
|                      | For more information, see section 5.4.11 <i>Screen-</i><br><i>ing of elevated facial temperatures</i> , page 19.                                                     |  |  |
| Reference temp       | Refers to the temperature level based on at least 10 faces with a normal temperature.                                                                                |  |  |
|                      | For more information, see section 5.4.11 <i>Screening of elevated facial temperatures</i> , page 19.                                                                 |  |  |
| Threshold temp       | Refers to the reference temperature + alarm dif-<br>ference, i.e., the temperature level at which the<br>alarm will be triggered.                                    |  |  |
|                      | For more information, see section 5.4.11 <i>Screening of elevated facial temperatures</i> , page 19.                                                                 |  |  |
| Reset reference temp | By clicking <i>Reset reference temp</i> , the sample memory is purged and the reference temperature sampling is restarted.                                           |  |  |
|                      | For more information, see section 5.4.11 <i>Screen-</i><br><i>ing of elevated facial temperatures</i> , page 19.                                                     |  |  |
| Alarm difference     | Refers to the difference between the reference temperature and the temperature at which the camera will trigger the alarm. A typical value is $2^{\circ}$ C (3.6°F). |  |  |
|                      | For more information, see section 5.4.11 <i>Screen-</i><br><i>ing of elevated facial temperatures</i> , page 19.                                                     |  |  |
| Beep                 | By selecting <i>Beep</i> , an alarm will sound when a screening alarm is triggered.                                                                                  |  |  |
|                      | For more information, see section 5.4.11 <i>Screening of elevated facial temperatures</i> , page 19.                                                                 |  |  |
| Apply                | By clicking <i>Apply</i> , the settings in the <i>Alarm Setup</i> group will be applied.                                                                             |  |  |
|                      | For more information, see section 5.4.11 <i>Screen-</i><br><i>ing of elevated facial temperatures</i> , page 19.                                                     |  |  |

# **Network troubleshooting**

Try one of the following if you experience network problems:

- Reset the modem and unplug and replug the Ethernet cable at both ends.
- Reboot the computer with the cables connected.
- Swap your Ethernet cable with another cable that is either brand new or known to be in working condition.
- Connect your Ethernet cable to a different wall socket. If you are still not able to get online, you are probably experiencing a configuration issue.
- Verify your IP address.
- Disable network bridging.
- Disable your Wi-Fi connectivity (if you use it) to ensure that the wired Ethernet port is open.
- Renew the DHCP license.
- Make sure that the firewall is turned off when you troubleshoot.
- Make sure that your wireless adapter is switched off. If not, the search for the camera might only look for a wireless connection.
- Normally a computer will handle both crossed and uncrossed cable types automatically, but for troubleshooting purposes try both or use a switch.
- Turn off any network adapters that are not connected to the camera.
- For troubleshooting purposes, power both the camera and the computer using a mains adapter. Some laptops turn off the network card to save power when using the battery.

If none of these steps help you, contact your ISP.

# **About FLIR Systems**

FLIR Systems was established in 1978 to pioneer the development of high-performance infrared imaging systems, and is the world leader in the design, manufacture, and marketing of thermal imaging systems for a wide variety of commercial, industrial, and government applications. Today, FLIR Systems embraces five major companies with outstanding achievements in infrared technology since 1958—the Swedish AGEMA Infrared Systems (formerly AGA Infrared Systems), the three United States companies Indigo Systems, FSI, and Inframetrics, and the French company Cedip. In November 2007, Extech Instruments was acquired by FLIR Systems.

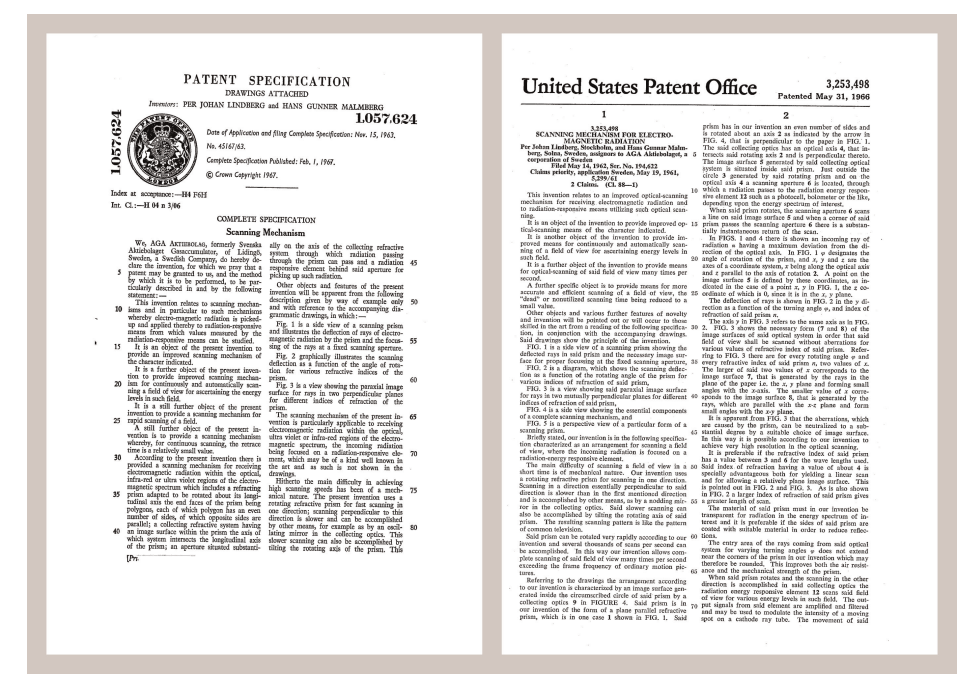

Figure 8.1 Patent documents from the early 1960s

The company has sold more than 258,000 infrared cameras worldwide for applications such as predictive maintenance, R & D, non-destructive testing, process control and automation, and machine vision, among many others.

FLIR Systems has three manufacturing plants in the United States (Portland, OR, Boston, MA, Santa Barbara, CA) and one in Sweden (Stockholm). Since 2007 there is also a manufacturing plant in Tallinn, Estonia. Direct sales offices in Belgium, Brazil, China, France, Germany, Great Britain, Hong Kong, Italy, Japan, Korea, Sweden, and the USA —together with a worldwide network of agents and distributors—support our international customer base.

FLIR Systems is at the forefront of innovation in the infrared camera industry. We anticipate market demand by constantly improving our existing cameras and developing new ones. The company has set milestones in product design and development such as the introduction of the first battery-operated portable camera for industrial inspections, and the first uncooled infrared camera, to mention just two innovations.

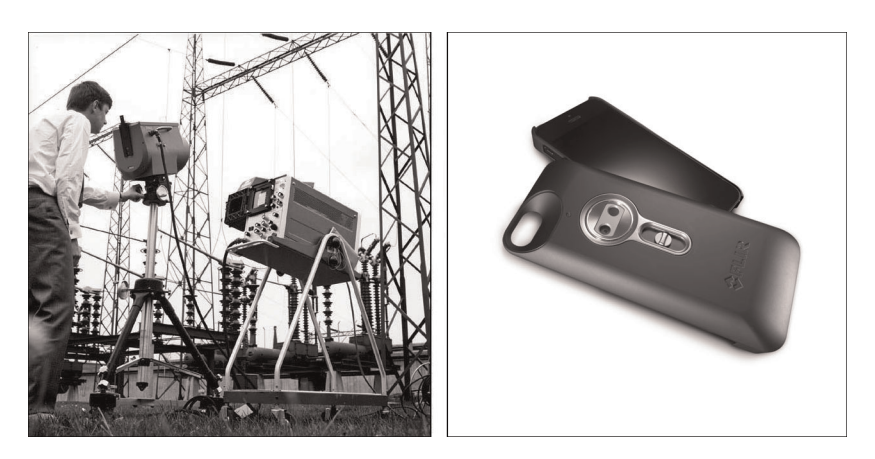

**Figure 8.2** LEFT: Thermovision Model 661 from 1969. The camera weighed approximately 25 kg (55 lb.), the oscilloscope 20 kg (44 lb.), and the tripod 15 kg (33 lb.). The operator also needed a 220 VAC generator set, and a 10 L (2.6 US gallon) jar with liquid nitrogen. To the left of the oscilloscope the Polaroid attachment (6 kg/13 lb.) can be seen. RIGHT: FLIR One, which was launched in January 2014, is a slide-on attachment that gives iPhones thermal imaging capabilities. Weight: 90 g (3.2 oz.).

FLIR Systems manufactures all vital mechanical and electronic components of the camera systems itself. From detector design and manufacturing, to lenses and system electronics, to final testing and calibration, all production steps are carried out and supervised by our own engineers. The in-depth expertise of these infrared specialists ensures the accuracy and reliability of all vital components that are assembled into your infrared camera.

#### 8.1 More than just an infrared camera

At FLIR Systems we recognize that our job is to go beyond just producing the best infrared camera systems. We are committed to enabling all users of our infrared camera systems to work more productively by providing them with the most powerful camera– software combination. Especially tailored software for predictive maintenance, R & D, and process monitoring is developed in-house. Most software is available in a wide variety of languages.

We support all our infrared cameras with a wide variety of accessories to adapt your equipment to the most demanding infrared applications.

#### 8.2 Sharing our knowledge

Although our cameras are designed to be very user-friendly, there is a lot more to thermography than just knowing how to handle a camera. Therefore, FLIR Systems has founded the Infrared Training Center (ITC), a separate business unit, that provides certified training courses. Attending one of the ITC courses will give you a truly hands-on learning experience.

The staff of the ITC are also there to provide you with any application support you may need in putting infrared theory into practice.

#### 8.3 Supporting our customers

FLIR Systems operates a worldwide service network to keep your camera running at all times. If you discover a problem with your camera, local service centers have all the equipment and expertise to solve it within the shortest possible time. Therefore, there is no need to send your camera to the other side of the world or to talk to someone who does not speak your language.

## 8.4 A few images from our facilities

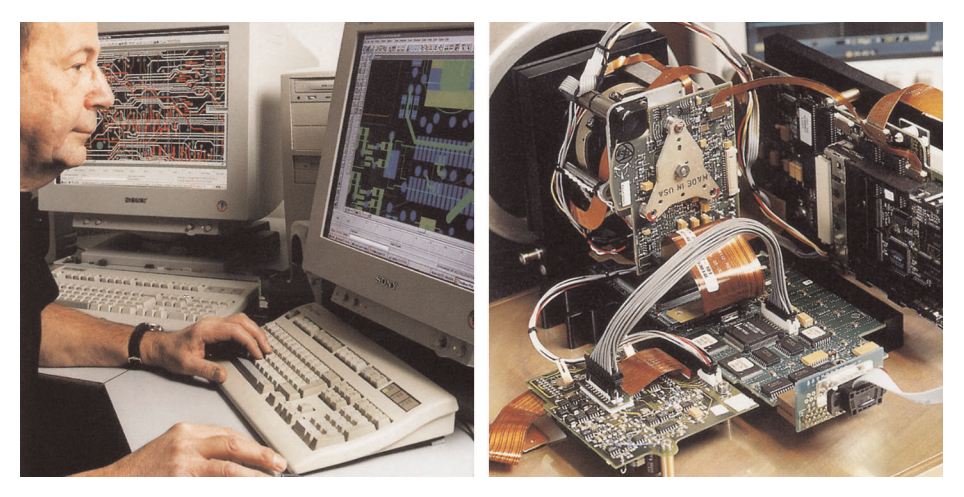

Figure 8.3 LEFT: Development of system electronics; RIGHT: Testing of an FPA detector

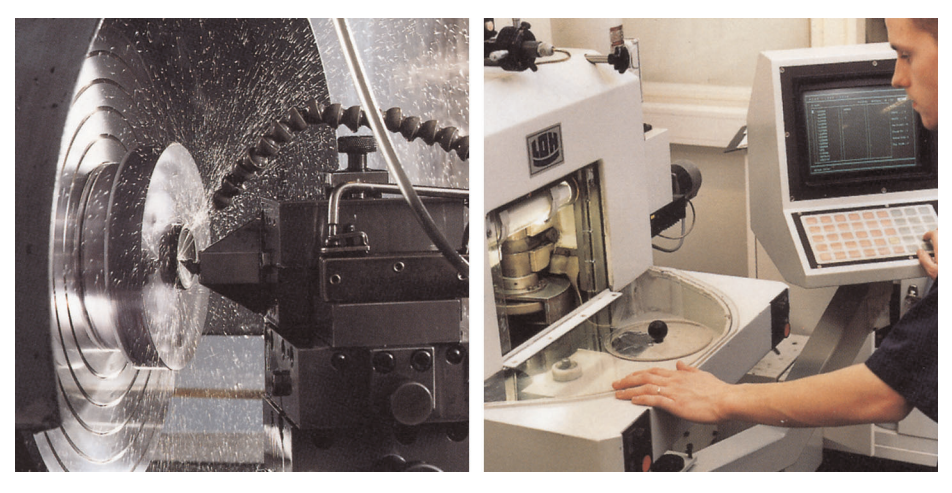

Figure 8.4 LEFT: Diamond turning machine; RIGHT: Lens polishing

# Glossary

| absorption<br>(absorption<br>factor)        | The amount of radiation absorbed by an object relative to the re-<br>ceived radiation. A number between 0 and 1.                                                          |
|---------------------------------------------|----------------------------------------------------------------------------------------------------|
| atmosphere                                  | The gases between the object being measured and the camera, nor-<br>mally air.                                                                                            |
| autoadjust                                  | A function making a camera perform an internal image correction.                                                                                                    |
| autopalette                                 | The IR image is shown with an uneven spread of colors, displaying cold objects as well as hot ones at the same time.                                                      |
| blackbody                                   | Totally non-reflective object. All its radiation is due to its own temperature.                                                                                           |
| blackbody<br>radiator                       | An IR radiating equipment with blackbody properties used to cali-<br>brate IR cameras.                                                                                    |
| calculated at-<br>mospheric<br>transmission | A transmission value computed from the temperature, the relative humidity of air and the distance to the object.                                                          |
| cavity radiator                             | A bottle shaped radiator with an absorbing inside, viewed through the bottleneck.                                                                                         |
| color<br>temperature                        | The temperature for which the color of a blackbody matches a spe-<br>cific color.                                                                                         |
| conduction                                  | The process that makes heat diffuse into a material.                                                                                                    |
| continuous<br>adjust                        | A function that adjusts the image. The function works all the time, continuously adjusting brightness and contrast according to the image content.                        |
| convection                                  | Convection is a heat transfer mode where a fluid is brought into mo-<br>tion, either by gravity or another force, thereby transferring heat from<br>one place to another. |
| dual isotherm                               | An isotherm with two color bands, instead of one.                                                                                                    |
| emissivity<br>(emissivity<br>factor)        | The amount of radiation coming from an object, compared to that of a blackbody. A number between 0 and 1.                                                                 |
| emittance                                   | Amount of energy emitted from an object per unit of time and area $(W/m^2)$                                                                                               |
| environment                                 | Objects and gases that emit radiation towards the object being measured.                                                                                                  |
| estimated at-<br>mospheric<br>transmission  | A transmission value, supplied by a user, replacing a calculated one                                                                                                    |
| external optics                             | Extra lenses, filters, heat shields etc. that can be put between the camera and the object being measured.                                                                |
| filter                                      | A material transparent only to some of the infrared wavelengths.                                                                                                    |
| FOV                                         | Field of view: The horizontal angle that can be viewed through an IR lens.                                                                                                |
| FPA                                         | Focal plane array: A type of IR detector.                                                                                                    |
| graybody                                    | An object that emits a fixed fraction of the amount of energy of a blackbody for each wavelength.                                                                         |
| IFOV                                        | Instantaneous field of view: A measure of the geometrical resolution of an IR camera.                                                                                     |

| image correc-<br>tion (internal or<br>external) | A way of compensating for sensitivity differences in various parts of live images and also of stabilizing the camera.                                                                                                    |
|-------------------------------------------------|----------------------------------------------------------------------------------------------------|
| infrared                                        | Non-visible radiation, having a wavelength from about 2–13 $\mu m.$                                                                                                    |
| IR                                              | infrared                                                                                                    |
| isotherm                                        | A function highlighting those parts of an image that fall above, below<br>or between one or more temperature intervals.                                                                                                    |
| isothermal<br>cavity                            | A bottle-shaped radiator with a uniform temperature viewed through the bottleneck.                                                                                                    |
| Laser LocatIR                                   | An electrically powered light source on the camera that emits laser<br>radiation in a thin, concentrated beam to point at certain parts of the<br>object in front of the camera.                                                                                                    |
| laser pointer                                   | An electrically powered light source on the camera that emits laser<br>radiation in a thin, concentrated beam to point at certain parts of the<br>object in front of the camera.                                                                                                    |
| level                                           | The center value of the temperature scale, usually expressed as a signal value.                                                                                                    |
| manual adjust                                   | A way to adjust the image by manually changing certain parameters.                                                                                                    |
| NETD                                            | Noise equivalent temperature difference. A measure of the image noise level of an IR camera.                                                                                                    |
| noise                                           | Undesired small disturbance in the infrared image                                                                                                    |
| object<br>parameters                            | A set of values describing the circumstances under which the meas-<br>urement of an object was made, and the object itself (such as emis-<br>sivity, reflected apparent temperature, distance etc.)                                                                                                    |
| object signal                                   | A non-calibrated value related to the amount of radiation received by the camera from the object.                                                                                                    |
| palette                                         | The set of colors used to display an IR image.                                                                                                    |
| pixel                                           | Stands for picture element. One single spot in an image.                                                                                                    |
| radiance                                        | Amount of energy emitted from an object per unit of time, area and angle (W/m²/sr)                                                                                                    |
| radiant power                                   | Amount of energy emitted from an object per unit of time (W)                                                                                                    |
| radiation                                       | The process by which electromagnetic energy, is emitted by an object or a gas.                                                                                                    |
| radiator                                        | A piece of IR radiating equipment.                                                                                                    |
| range                                           | The current overall temperature measurement limitation of an IR camera. Cameras can have several ranges. Expressed as two blackbody temperatures that limit the current calibration.                                                                                                    |
| reference<br>temperature                        | A temperature which the ordinary measured values can be compared with.                                                                                                    |
| reflection                                      | The amount of radiation reflected by an object relative to the re-<br>ceived radiation. A number between 0 and 1.                                                                                                    |
| relative<br>humidity                            | Relative humidity represents the ratio between the current water va-<br>pour mass in the air and the maximum it may contain in saturation<br>conditions.                                                                                                    |
| saturation<br>color                             | The areas that contain temperatures outside the present level/span<br>settings are colored with the saturation colors. The saturation colors<br>contain an 'overflow' color and an 'underflow' color. There is also a<br>third red saturation color that marks everything saturated by the de-<br>tector indicating that the range should probably be changed. |

| span                                                           | The interval of the temperature scale, usually expressed as a signal value.                                                                                                    |
|----------------------------------------------------------------|----------------------------------------------------------------------------------------------------|
| spectral (radi-<br>ant) emittance                              | Amount of energy emitted from an object per unit of time, area and wavelength (W/m²/ $\mu m$ )                                                                                                    |
| temperature<br>difference, or<br>difference of<br>temperature. | A value which is the result of a subtraction between two temperature values.                                                                                                    |
| temperature<br>range                                           | The current overall temperature measurement limitation of an IR camera. Cameras can have several ranges. Expressed as two blackbody temperatures that limit the current calibration.                                            |
| temperature<br>scale                                           | The way in which an IR image currently is displayed. Expressed as two temperature values limiting the colors.                                                                                                    |
| thermogram                                                     | infrared image                                                                                                    |
| transmission<br>(or transmit-<br>tance) factor                 | Gases and materials can be more or less transparent. Transmission is the amount of IR radiation passing through them. A number between 0 and 1.                                                                                 |
| transparent<br>isotherm                                        | An isotherm showing a linear spread of colors, instead of covering the highlighted parts of the image.                                                                                                    |
| visual                                                         | Refers to the video mode of a IR camera, as opposed to the normal, thermographic mode. When a camera is in video mode it captures ordinary video images, while thermographic images are captured when the camera is in IR mode. |

# Thermographic measurement techniques

## 10.1 Introduction

An infrared camera measures and images the emitted infrared radiation from an object. The fact that radiation is a function of object surface temperature makes it possible for the camera to calculate and display this temperature.

However, the radiation measured by the camera does not only depend on the temperature of the object but is also a function of the emissivity. Radiation also originates from the surroundings and is reflected in the object. The radiation from the object and the reflected radiation will also be influenced by the absorption of the atmosphere.

To measure temperature accurately, it is therefore necessary to compensate for the effects of a number of different radiation sources. This is done on-line automatically by the camera. The following object parameters must, however, be supplied for the camera:

- The emissivity of the object
- The reflected apparent temperature
- The distance between the object and the camera
- The relative humidity
- Temperature of the atmosphere

#### 10.2 Emissivity

The most important object parameter to set correctly is the emissivity which, in short, is a measure of how much radiation is emitted from the object, compared to that from a perfect blackbody of the same temperature.

Normally, object materials and surface treatments exhibit emissivity ranging from approximately 0.1 to 0.95. A highly polished (mirror) surface falls below 0.1, while an oxidized or painted surface has a higher emissivity. Oil-based paint, regardless of color in the visible spectrum, has an emissivity over 0.9 in the infrared. Human skin exhibits an emissivity 0.97 to 0.98.

Non-oxidized metals represent an extreme case of perfect opacity and high reflexivity, which does not vary greatly with wavelength. Consequently, the emissivity of metals is low – only increasing with temperature. For non-metals, emissivity tends to be high, and decreases with temperature.

#### 10.2.1 Finding the emissivity of a sample

10.2.1.1 Step 1: Determining reflected apparent temperature

Use one of the following two methods to determine reflected apparent temperature:

## 10.2.1.1.1 Method 1: Direct method

Follow this procedure:

 Look for possible reflection sources, considering that the incident angle = reflection angle (a = b).

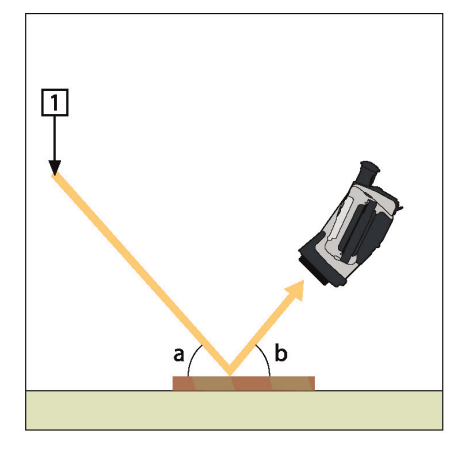

Figure 10.1 1 = Reflection source

2. If the reflection source is a spot source, modify the source by obstructing it using a piece if cardboard.

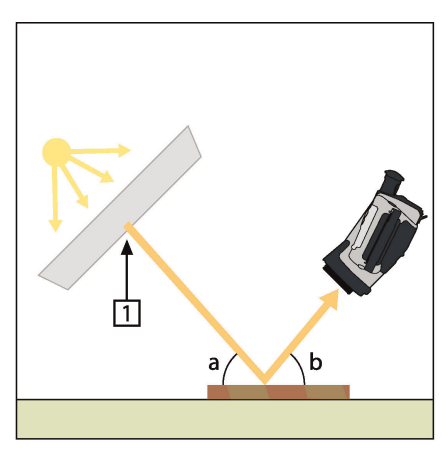

Figure 10.2 1 = Reflection source

- 3. Measure the radiation intensity (= apparent temperature) from the reflecting source using the following settings:
  - Emissivity: 1.0
  - D<sub>obj</sub>: 0

You can measure the radiation intensity using one of the following two methods:

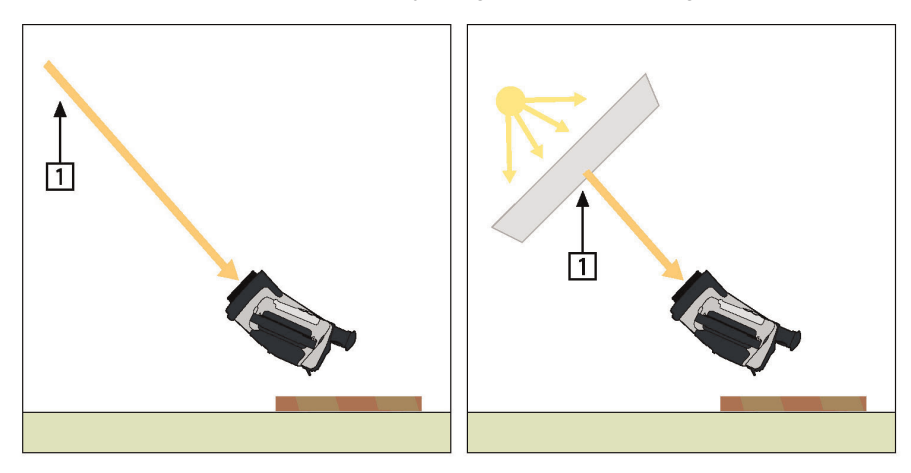

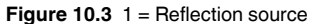

Note

Using a thermocouple to measure reflected apparent temperature is not recommended for two important reasons:

- A thermocouple does not measure radiation intensity
- A thermocouple requires a very good thermal contact to the surface, usually by gluing and covering the sensor by a thermal isolator.

#### 10.2.1.1.2 Method 2: Reflector method

Follow this procedure:

- 1. Crumble up a large piece of aluminum foil.
- 2. Uncrumble the aluminum foil and attach it to a piece of cardboard of the same size.
- 3. Put the piece of cardboard in front of the object you want to measure. Make sure that the side with aluminum foil points to the camera.
- 4. Set the emissivity to 1.0.
- 5. Measure the apparent temperature of the aluminum foil and write it down.

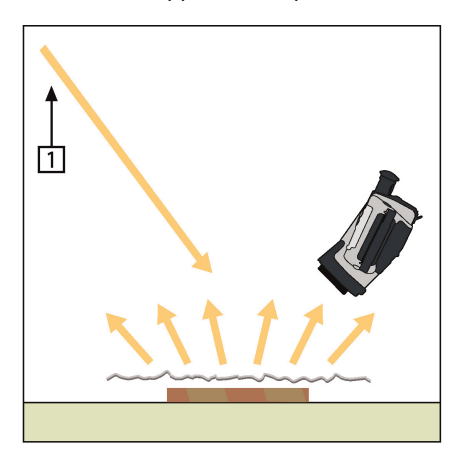

Figure 10.4 Measuring the apparent temperature of the aluminum foil.

Follow this procedure:

- 1. Select a place to put the sample.
- 2. Determine and set reflected apparent temperature according to the previous procedure.
- 3. Put a piece of electrical tape with known high emissivity on the sample.
- Heat the sample at least 20 K above room temperature. Heating must be reasonably even.
- 5. Focus and auto-adjust the camera, and freeze the image.
- 6. Adjust Level and Span for best image brightness and contrast.
- 7. Set emissivity to that of the tape (usually 0.97).
- 8. Measure the temperature of the tape using one of the following measurement functions:
  - Isotherm (helps you to determine both the temperature and how evenly you have heated the sample)
  - Spot (simpler)
  - Box Avg (good for surfaces with varying emissivity).
- 9. Write down the temperature.
- 10. Move your measurement function to the sample surface.
- 11. Change the emissivity setting until you read the same temperature as your previous measurement.
- 12. Write down the emissivity.

Note

- Avoid forced convection
- Look for a thermally stable surrounding that will not generate spot reflections
- Use high quality tape that you know is not transparent, and has a high emissivity you are certain of
  This method assumes that the temperature of your tape and the sample surface are the same. If they are not, your emissivity measurement will be wrong.

#### 10.3 Reflected apparent temperature

This parameter is used to compensate for the radiation reflected in the object. If the emissivity is low and the object temperature relatively far from that of the reflected it will be important to set and compensate for the reflected apparent temperature correctly.

#### 10.4 Distance

The distance is the distance between the object and the front lens of the camera. This parameter is used to compensate for the following two facts:

- That radiation from the target is absorbed by the atmosphere between the object and the camera.
- That radiation from the atmosphere itself is detected by the camera.

#### 10.5 Relative humidity

The camera can also compensate for the fact that the transmittance is also dependent on the relative humidity of the atmosphere. To do this set the relative humidity to the correct value. For short distances and normal humidity the relative humidity can normally be left at a default value of 50%.

#### 10.6 Other parameters

In addition, some cameras and analysis programs from FLIR Systems allow you to compensate for the following parameters:

- Atmospheric temperature *i.e.* the temperature of the atmosphere between the camera and the target
- External optics temperature *i.e.* the temperature of any external lenses or windows used in front of the camera

• External optics transmittance – *i.e.* the transmission of any external lenses or windows used in front of the camera

Before the year 1800, the existence of the infrared portion of the electromagnetic spectrum wasn't even suspected. The original significance of the infrared spectrum, or simply 'the infrared' as it is often called, as a form of heat radiation is perhaps less obvious today than it was at the time of its discovery by Herschel in 1800.

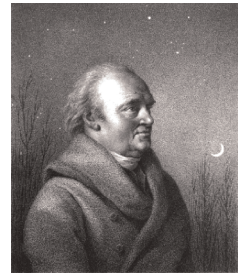

Figure 11.1 Sir William Herschel (1738–1822)

The discovery was made accidentally during the search for a new optical material. Sir William Herschel – Royal Astronomer to King George III of England, and already famous for his discovery of the planet Uranus – was searching for an optical filter material to reduce the brightness of the sun's image in telescopes during solar observations. While testing different samples of colored glass which gave similar reductions in brightness he was intrigued to find that some of the samples passed very little of the sun's heat, while others passed so much heat that he risked eye damage after only a few seconds' observation.

Herschel was soon convinced of the necessity of setting up a systematic experiment, with the objective of finding a single material that would give the desired reduction in brightness as well as the maximum reduction in heat. He began the experiment by actually repeating Newton's prism experiment, but looking for the heating effect rather than the visual distribution of intensity in the spectrum. He first blackened the bulb of a sensitive mercury-in-glass thermometer with ink, and with this as his radiation detector he proceeded to test the heating effect of the various colors of the spectrum formed on the top of a table by passing sunlight through a glass prism. Other thermometers, placed outside the sun's rays, served as controls.

As the blackened thermometer was moved slowly along the colors of the spectrum, the temperature readings showed a steady increase from the violet end to the red end. This was not entirely unexpected, since the Italian researcher, Landriani, in a similar experiment in 1777 had observed much the same effect. It was Herschel, however, who was the first to recognize that there must be a point where the heating effect reaches a maximum, and that measurements confined to the visible portion of the spectrum failed to locate this point.

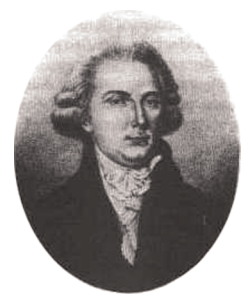

Figure 11.2 Marsilio Landriani (1746–1815)

Moving the thermometer into the dark region beyond the red end of the spectrum, Herschel confirmed that the heating continued to increase. The maximum point, when he found it, lay well beyond the red end – in what is known today as the 'infrared wavelengths'. When Herschel revealed his discovery, he referred to this new portion of the electromagnetic spectrum as the 'thermometrical spectrum'. The radiation itself he sometimes referred to as 'dark heat', or simply 'the invisible rays'. Ironically, and contrary to popular opinion, it wasn't Herschel who originated the term 'infrared'. The word only began to appear in print around 75 years later, and it is still unclear who should receive credit as the originator.

Herschel's use of glass in the prism of his original experiment led to some early controversies with his contemporaries about the actual existence of the infrared wavelengths. Different investigators, in attempting to confirm his work, used various types of glass indiscriminately, having different transparencies in the infrared. Through his later experiments, Herschel was aware of the limited transparency of glass to the newly-discovered thermal radiation, and he was forced to conclude that optics for the infrared would probably be doomed to the use of reflective elements exclusively (i.e. plane and curved mirrors). Fortunately, this proved to be true only until 1830, when the Italian investigator, Melloni, made his great discovery that naturally occurring rock salt (NaCl) – which was available in large enough natural crystals to be made into lenses and prisms – is remarkably transparent to the infrared. The result was that rock salt became the principal infrared optical material, and remained so for the next hundred years, until the art of synthetic crystal growing was mastered in the 1930's.

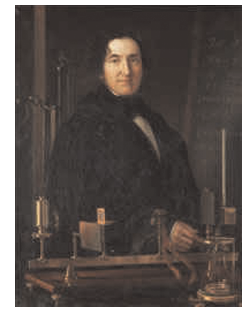

Figure 11.3 Macedonio Melloni (1798-1854)

Thermometers, as radiation detectors, remained unchallenged until 1829, the year Nobili invented the thermocouple. (Herschel's own thermometer could be read to 0.2 °C (0.036 °F), and later models were able to be read to 0.05 °C (0.09 °F)). Then a break-through occurred; Melloni connected a number of thermocouples in series to form the first thermopile. The new device was at least 40 times as sensitive as the best thermometer of the day for detecting heat radiation – capable of detecting the heat from a person standing three meters away.

The first so-called 'heat-picture' became possible in 1840, the result of work by Sir John Herschel, son of the discoverer of the infrared and a famous astronomer in his own right. Based upon the differential evaporation of a thin film of oil when exposed to a heat pattern focused upon it, the thermal image could be seen by reflected light where the interference effects of the oil film made the image visible to the eye. Sir John also managed to obtain a primitive record of the thermal image on paper, which he called a 'thermograph'.

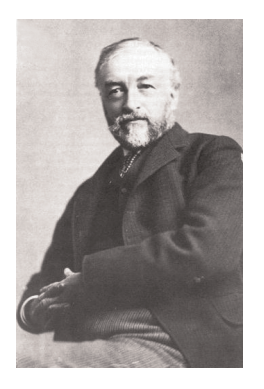

Figure 11.4 Samuel P. Langley (1834-1906)

The improvement of infrared-detector sensitivity progressed slowly. Another major breakthrough, made by Langley in 1880, was the invention of the bolometer. This consisted of a thin blackened strip of platinum connected in one arm of a Wheatstone bridge circuit upon which the infrared radiation was focused and to which a sensitive galvanometer responded. This instrument is said to have been able to detect the heat from a cow at a distance of 400 meters.

An English scientist, Sir James Dewar, first introduced the use of liquefied gases as cooling agents (such as liquid nitrogen with a temperature of -196 °C (-320.8 °F)) in low temperature research. In 1892 he invented a unique vacuum insulating container in which it is possible to store liquefied gases for entire days. The common 'thermos bottle', used for storing hot and cold drinks, is based upon his invention.

Between the years 1900 and 1920, the inventors of the world 'discovered' the infrared. Many patents were issued for devices to detect personnel, artillery, aircraft, ships – and even icebergs. The first operating systems, in the modern sense, began to be developed during the 1914–18 war, when both sides had research programs devoted to the military exploitation of the infrared. These programs included experimental systems for enemy intrusion/detection, remote temperature sensing, secure communications, and 'flying torpedo' guidance. An infrared search system tested during this period was able to detect an approaching airplane at a distance of 1.5 km (0.94 miles), or a person more than 300 meters (984 ft.) away.

The most sensitive systems up to this time were all based upon variations of the bolometer idea, but the period between the two wars saw the development of two revolutionary new infrared detectors: the image converter and the photon detector. At first, the image converter received the greatest attention by the military, because it enabled an observer for the first time in history to literally 'see in the dark'. However, the sensitivity of the image converter was limited to the near infrared wavelengths, and the most interesting military targets (i.e. enemy soldiers) had to be illuminated by infrared search beams. Since this involved the risk of giving away the observer's position to a similarly-equipped enemy observer, it is understandable that military interest in the image converter eventually faded.

The tactical military disadvantages of so-called 'active' (i.e. search beam-equipped) thermal imaging systems provided impetus following the 1939–45 war for extensive secret military infrared-research programs into the possibilities of developing 'passive' (no search beam) systems around the extremely sensitive photon detector. During this period, military secrecy regulations completely prevented disclosure of the status of infraredimaging technology. This secrecy only began to be lifted in the middle of the 1950's, and from that time adequate thermal-imaging devices finally began to be available to civilian science and industry.

# Theory of thermography

### 12.1 Introduction

The subjects of infrared radiation and the related technique of thermography are still new to many who will use an infrared camera. In this section the theory behind thermography will be given.

#### 12.2 The electromagnetic spectrum

The electromagnetic spectrum is divided arbitrarily into a number of wavelength regions, called *bands*, distinguished by the methods used to produce and detect the radiation. There is no fundamental difference between radiation in the different bands of the electromagnetic spectrum. They are all governed by the same laws and the only differences are those due to differences in wavelength.

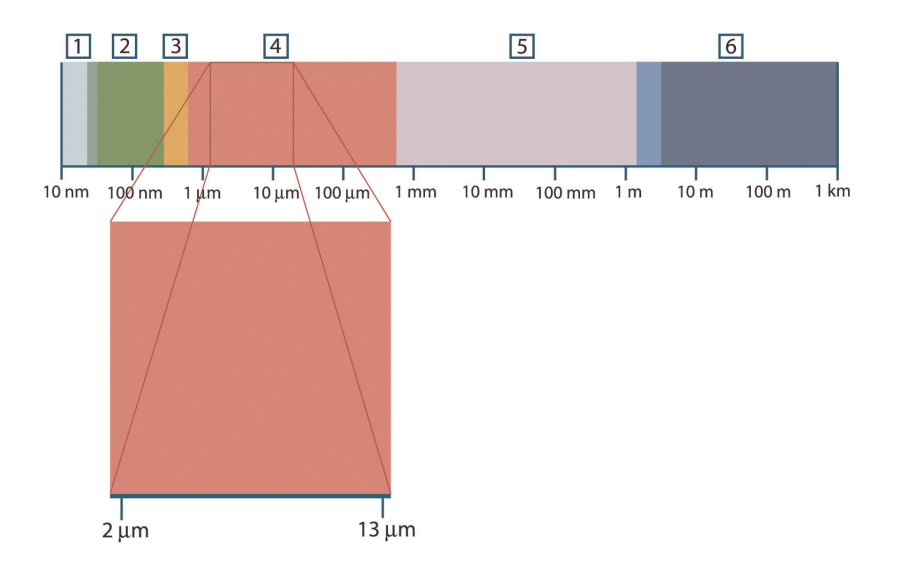

Figure 12.1 The electromagnetic spectrum. 1: X-ray; 2: UV; 3: Visible; 4: IR; 5: Microwaves; 6: Radiowaves.

Thermography makes use of the infrared spectral band. At the short-wavelength end the boundary lies at the limit of visual perception, in the deep red. At the long-wavelength end it merges with the microwave radio wavelengths, in the millimeter range.

The infrared band is often further subdivided into four smaller bands, the boundaries of which are also arbitrarily chosen. They include: the *near infrared* (0.75–3  $\mu$ m), the *middle infrared* (3–6  $\mu$ m), the *far infrared* (6–15  $\mu$ m) and the *extreme infrared* (15–100  $\mu$ m). Although the wavelengths are given in  $\mu$ m (micrometers), other units are often still used to measure wavelength in this spectral region, *e.g.* nanometer (nm) and Ångström (Å).

The relationships between the different wavelength measurements is:

10 000 Å = 1 000 nm = 1  $\mu$  = 1  $\mu$ m

#### 12.3 Blackbody radiation

A blackbody is defined as an object which absorbs all radiation that impinges on it at any wavelength. The apparent misnomer *black* relating to an object emitting radiation is explained by Kirchhoff's Law (after *Gustav Robert Kirchhoff*, 1824–1887), which states that a body capable of absorbing all radiation at any wavelength is equally capable in the emission of radiation.

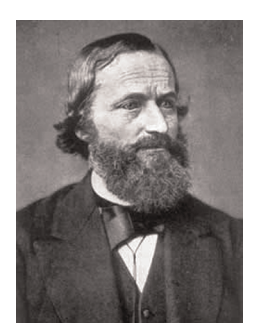

Figure 12.2 Gustav Robert Kirchhoff (1824-1887)

The construction of a blackbody source is, in principle, very simple. The radiation characteristics of an aperture in an isotherm cavity made of an opaque absorbing material represents almost exactly the properties of a blackbody. A practical application of the principle to the construction of a perfect absorber of radiation consists of a box that is light tight except for an aperture in one of the sides. Any radiation which then enters the hole is scattered and absorbed by repeated reflections so only an infinitesimal fraction can possibly escape. The blackness which is obtained at the aperture is nearly equal to a blackbody and almost perfect for all wavelengths.

By providing such an isothermal cavity with a suitable heater it becomes what is termed a *cavity radiator*. An isothermal cavity heated to a uniform temperature generates blackbody radiation, the characteristics of which are determined solely by the temperature of the cavity. Such cavity radiators are commonly used as sources of radiation in temperature reference standards in the laboratory for calibrating thermographic instruments, such as a FLIR Systems camera for example.

If the temperature of blackbody radiation increases to more than 525°C (977°F), the source begins to be visible so that it appears to the eye no longer black. This is the incipient red heat temperature of the radiator, which then becomes orange or yellow as the temperature increases further. In fact, the definition of the so-called *color temperature* of an object is the temperature to which a blackbody would have to be heated to have the same appearance.

Now consider three expressions that describe the radiation emitted from a blackbody.

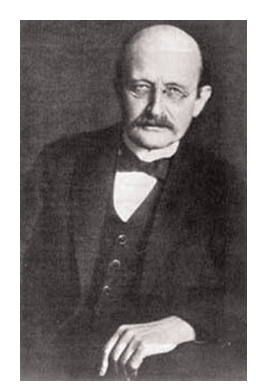

12.3.1 Planck's law

Figure 12.3 Max Planck (1858–1947)

*Max Planck* (1858–1947) was able to describe the spectral distribution of the radiation from a blackbody by means of the following formula:

$$W_{\lambda b} = rac{2\pi hc^2}{\lambda^5 \left( e^{hc/\lambda kT} - 1 
ight)} imes 10^{-6} [Watt\,/\,m^2, \mu m]^2$$

where:

| $W_{\lambda b}$ | Blackbody spectral radiant emittance at wavelength $\lambda$ . |
|-----------------|----------------------------------------------------------------|
| c               | Velocity of light = $3 \times 10^8$ m/s                        |
| h               | Planck's constant = $6.6 \times 10^{-34}$ Joule sec.           |
| k               | Boltzmann's constant = $1.4 \times 10^{-23}$ Joule/K.          |
| Т               | Absolute temperature (K) of a blackbody.                       |
| λ               | Wavelength (μm).                                               |

Note

The factor 10<sup>-6</sup> is used since spectral emittance in the curves is expressed in Watt/m<sup>2</sup>,  $\mu$ m.

Planck's formula, when plotted graphically for various temperatures, produces a family of curves. Following any particular Planck curve, the spectral emittance is zero at  $\lambda = 0$ , then increases rapidly to a maximum at a wavelength  $\lambda_{max}$  and after passing it approaches zero again at very long wavelengths. The higher the temperature, the shorter the wavelength at which maximum occurs.

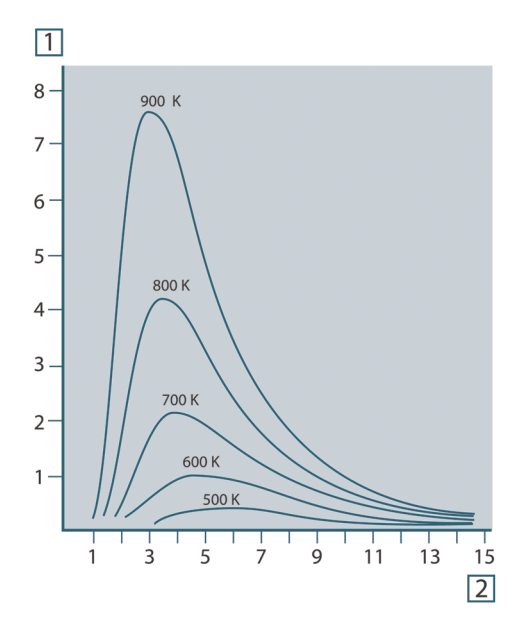

Figure 12.4 Blackbody spectral radiant emittance according to Planck's law, plotted for various absolute temperatures. 1: Spectral radiant emittance ( $W/cm^2 \times 10^3(\mu m)$ ); 2: Wavelength ( $\mu m$ )

#### 12.3.2 Wien's displacement law

By differentiating Planck's formula with respect to  $\lambda$ , and finding the maximum, we have:

$$\lambda_{\max} = \frac{2898}{T} [\mu m$$

This is Wien's formula (after *Wilhelm Wien*, 1864–1928), which expresses mathematically the common observation that colors vary from red to orange or yellow as the temperature of a thermal radiator increases. The wavelength of the color is the same as the wavelength calculated for  $\lambda_{max}$ . A good approximation of the value of  $\lambda_{max}$  for a given blackbody temperature is obtained by applying the rule-of-thumb 3 000/T µm. Thus, a very hot star such as Sirius (11 000 K), emitting bluish-white light, radiates with the peak of spectral radiant emittance occurring within the invisible ultraviolet spectrum, at wavelength 0.27 µm.

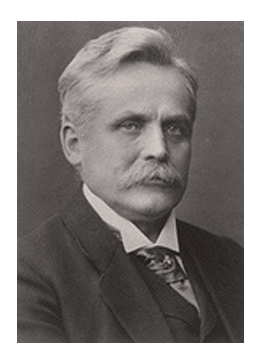

Figure 12.5 Wilhelm Wien (1864–1928)

The sun (approx. 6 000 K) emits yellow light, peaking at about 0.5  $\mu$ m in the middle of the visible light spectrum.

At room temperature (300 K) the peak of radiant emittance lies at 9.7  $\mu$ m, in the far infrared, while at the temperature of liquid nitrogen (77 K) the maximum of the almost insignificant amount of radiant emittance occurs at 38  $\mu$ m, in the extreme infrared wavelengths.

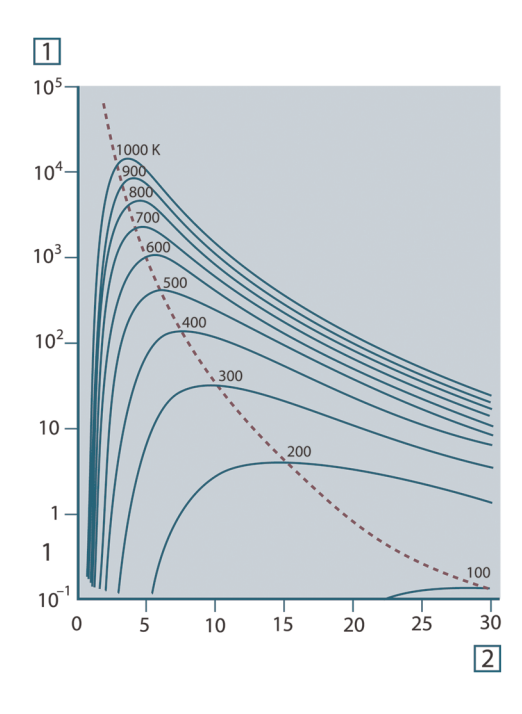

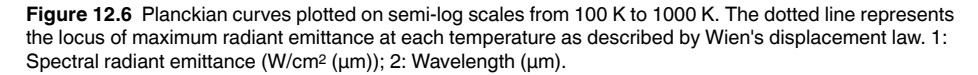

#### 12.3.3 Stefan-Boltzmann's law

By integrating Planck's formula from  $\lambda = 0$  to  $\lambda = \infty$ , we obtain the total radiant emittance (W<sub>b</sub>) of a blackbody:

$$W_b = \sigma T^4 \; [\text{Watt/m}^2]$$

This is the Stefan-Boltzmann formula (after *Josef Stefan*, 1835–1893, and *Ludwig Boltzmann*, 1844–1906), which states that the total emissive power of a blackbody is proportional to the fourth power of its absolute temperature. Graphically, W<sub>b</sub> represents the area below the Planck curve for a particular temperature. It can be shown that the radiant emittance in the interval  $\lambda = 0$  to  $\lambda_{max}$  is only 25% of the total, which represents about the amount of the sun's radiation which lies inside the visible light spectrum.

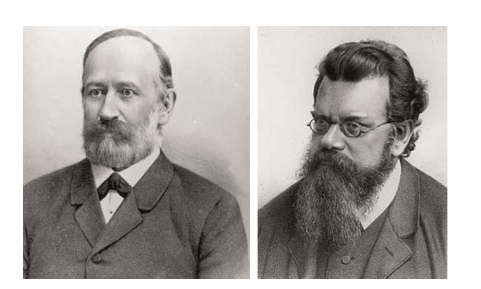

Figure 12.7 Josef Stefan (1835–1893), and Ludwig Boltzmann (1844–1906)

Using the Stefan-Boltzmann formula to calculate the power radiated by the human body, at a temperature of 300 K and an external surface area of approx. 2 m<sup>2</sup>, we obtain 1 kW. This power loss could not be sustained if it were not for the compensating absorption of radiation from surrounding surfaces, at room temperatures which do not vary too drastically from the temperature of the body – or, of course, the addition of clothing.

#### 12.3.4 Non-blackbody emitters

So far, only blackbody radiators and blackbody radiation have been discussed. However, real objects almost never comply with these laws over an extended wavelength region – although they may approach the blackbody behavior in certain spectral intervals. For example, a certain type of white paint may appear perfectly *white* in the visible light spectrum, but becomes distinctly *gray* at about 2  $\mu$ m, and beyond 3  $\mu$ m it is almost *black*.

There are three processes which can occur that prevent a real object from acting like a blackbody: a fraction of the incident radiation  $\alpha$  may be absorbed, a fraction  $\rho$  may be reflected, and a fraction  $\tau$  may be transmitted. Since all of these factors are more or less wavelength dependent, the subscript  $\lambda$  is used to imply the spectral dependence of their definitions. Thus:

- The spectral absorptance α<sub>λ</sub>= the ratio of the spectral radiant power absorbed by an object to that incident upon it.
- The spectral reflectance ρ<sub>λ</sub> = the ratio of the spectral radiant power reflected by an object to that incident upon it.
- The spectral transmittance  $\tau_{\lambda}$  = the ratio of the spectral radiant power transmitted through an object to that incident upon it.

The sum of these three factors must always add up to the whole at any wavelength, so we have the relation:

 $\alpha_{\scriptscriptstyle\lambda} + \rho_{\scriptscriptstyle\lambda} + \tau_{\scriptscriptstyle\lambda} = 1$ 

For opaque materials  $\tau_{\lambda} = 0$  and the relation simplifies to:

 $\varepsilon_{\lambda} + \rho_{\lambda} = 1$ 

Another factor, called the emissivity, is required to describe the fraction  $\varepsilon$  of the radiant emittance of a blackbody produced by an object at a specific temperature. Thus, we have the definition:

The spectral emissivity  $\varepsilon_{\lambda}$ = the ratio of the spectral radiant power from an object to that from a blackbody at the same temperature and wavelength.

Expressed mathematically, this can be written as the ratio of the spectral emittance of the object to that of a blackbody as follows:

$$\varepsilon_{\lambda} = \frac{W_{\lambda o}}{W_{\lambda b}}$$

Generally speaking, there are three types of radiation source, distinguished by the ways in which the spectral emittance of each varies with wavelength.

- A blackbody, for which ε<sub>λ</sub> = ε = 1
- A graybody, for which  $\varepsilon_{\lambda} = \varepsilon$  = constant less than 1

• A selective radiator, for which ε varies with wavelength

According to Kirchhoff's law, for any material the spectral emissivity and spectral absorptance of a body are equal at any specified temperature and wavelength. That is:

 $\varepsilon_{\lambda} = \alpha_{\lambda}$ 

From this we obtain, for an opaque material (since  $\alpha_{\lambda} + \rho_{\lambda} = 1$ ):

 $\varepsilon_{\lambda} + \rho_{\lambda} = 1$ 

For highly polished materials  $\varepsilon_{\lambda}$  approaches zero, so that for a perfectly reflecting material (*i.e.* a perfect mirror) we have:

 $\rho_{\lambda} = 1$ 

For a graybody radiator, the Stefan-Boltzmann formula becomes:

 $W = \varepsilon \sigma T^4 \, [\text{Watt/m}^2]$ 

This states that the total emissive power of a graybody is the same as a blackbody at the same temperature reduced in proportion to the value of  $\varepsilon$  from the graybody.

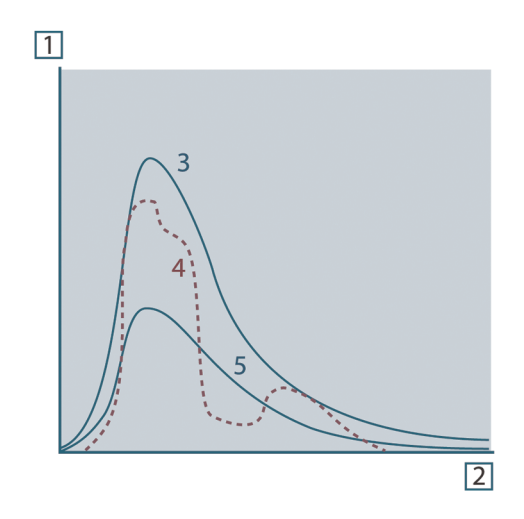

Figure 12.8 Spectral radiant emittance of three types of radiators. 1: Spectral radiant emittance; 2: Wavelength; 3: Blackbody; 4: Selective radiator; 5: Graybody.

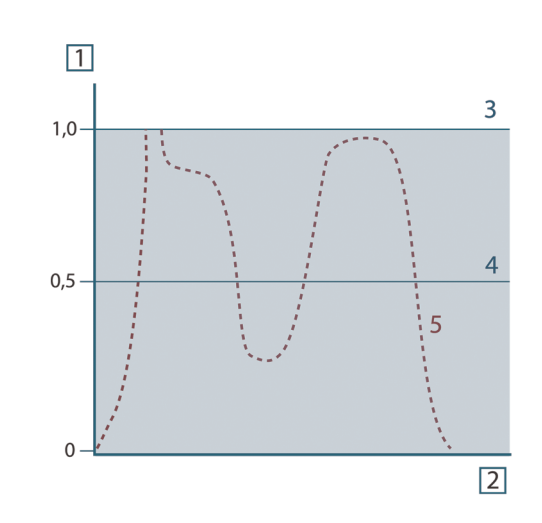

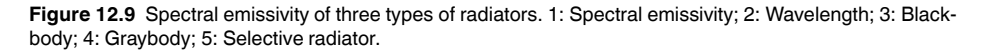

#### 12.4 Infrared semi-transparent materials

Consider now a non-metallic, semi-transparent body – let us say, in the form of a thick flat plate of plastic material. When the plate is heated, radiation generated within its volume must work its way toward the surfaces through the material in which it is partially absorbed. Moreover, when it arrives at the surface, some of it is reflected back into the interior. The back-reflected radiation is again partially absorbed, but some of it arrives at the other surface, through which most of it escapes; part of it is reflected back again. Although the progressive reflections become weaker and weaker they must all be added up when the total emittance of the plate is sought. When the resulting geometrical series is summed, the effective emissivity of a semi-transparent plate is obtained as:

$$\varepsilon_{\lambda} = \frac{(1-\rho_{\lambda})(1-\tau_{\lambda})}{1-\rho_{\lambda}\tau_{\lambda}}$$

When the plate becomes opaque this formula is reduced to the single formula:

$$\varepsilon_{\lambda} = 1 - \rho_{\lambda}$$

This last relation is a particularly convenient one, because it is often easier to measure reflectance than to measure emissivity directly.

# The measurement formula

As already mentioned, when viewing an object, the camera receives radiation not only from the object itself. It also collects radiation from the surroundings reflected via the object surface. Both these radiation contributions become attenuated to some extent by the atmosphere in the measurement path. To this comes a third radiation contribution from the atmosphere itself.

This description of the measurement situation, as illustrated in the figure below, is so far a fairly true description of the real conditions. What has been neglected could for instance be sun light scattering in the atmosphere or stray radiation from intense radiation sources outside the field of view. Such disturbances are difficult to quantify, however, in most cases they are fortunately small enough to be neglected. In case they are not negligible, the measurement configuration is likely to be such that the risk for disturbance is obvious, at least to a trained operator. It is then his responsibility to modify the measurement situation to avoid the disturbance e.g. by changing the viewing direction, shielding off intense radiation sources etc.

Accepting the description above, we can use the figure below to derive a formula for the calculation of the object temperature from the calibrated camera output.

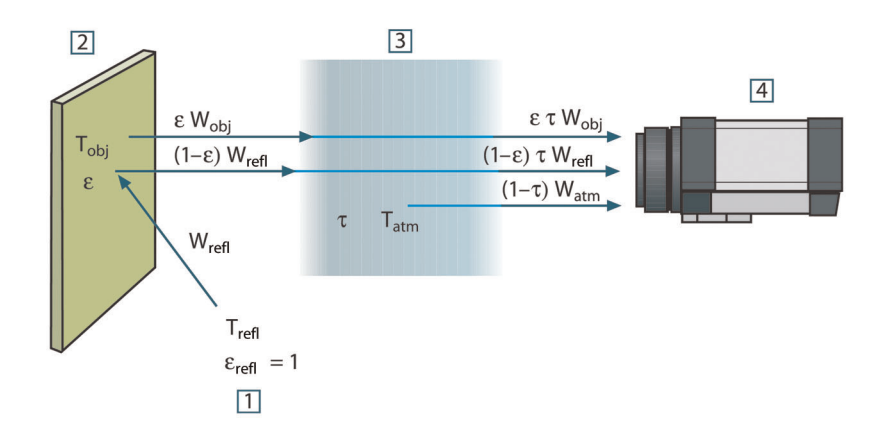

Figure 13.1 A schematic representation of the general thermographic measurement situation.1: Surroundings; 2: Object; 3: Atmosphere; 4: Camera

Assume that the received radiation power W from a blackbody source of temperature  $T_{source}$  on short distance generates a camera output signal  $U_{source}$  that is proportional to the power input (power linear camera). We can then write (Equation 1):

$$U_{source} = CW(T_{source})$$

or, with simplified notation:

$$U_{source} = CW_{source}$$

where C is a constant.

Should the source be a graybody with emittance  $\epsilon,$  the received radiation would consequently be  $\epsilon W_{\text{source}}.$ 

We are now ready to write the three collected radiation power terms:

1. *Emission from the object* =  $\varepsilon \tau W_{obj}$ , where  $\varepsilon$  is the emittance of the object and  $\tau$  is the transmittance of the atmosphere. The object temperature is  $T_{obj}$ .

2. Reflected emission from ambient sources =  $(1 - \epsilon)\tau W_{refl}$ , where  $(1 - \epsilon)$  is the reflectance of the object. The ambient sources have the temperature  $T_{refl}$ . It has here been assumed that the temperature  $T_{refl}$  is the same for all emitting surfaces within the halfsphere seen from a point on the object surface. This is of course sometimes a simplification of the true situation. It is, however, a necessary simplification in order to derive a workable formula, and  $T_{refl}$  can – at least theoretically – be given a value that represents an efficient temperature of a complex surrounding.

Note also that we have assumed that the emittance for the surroundings = 1. This is correct in accordance with Kirchhoff's law: All radiation impinging on the surrounding surfaces will eventually be absorbed by the same surfaces. Thus the emittance = 1. (Note though that the latest discussion requires the complete sphere around the object to be considered.)

3. Emission from the atmosphere =  $(1 - \tau)\tau W_{atm}$ , where  $(1 - \tau)$  is the emittance of the atmosphere. The temperature of the atmosphere is  $T_{atm}$ .

The total received radiation power can now be written (Equation 2):

$$W_{tot} = \varepsilon \tau W_{obj} + (1 - \varepsilon) \tau W_{refl} + (1 - \tau) W_{atm}$$

We multiply each term by the constant C of Equation 1 and replace the CW products by the corresponding U according to the same equation, and get (Equation 3):

$$U_{\rm tot} = \varepsilon \tau U_{\rm obj} + (1-\varepsilon) \tau U_{\rm refl} + (1-\tau) U_{\rm atm}$$

Solve Equation 3 for U<sub>obj</sub> (Equation 4):

$$U_{obj} = rac{1}{arepsilon au} U_{tot} - rac{1-arepsilon}{arepsilon} U_{refl} - rac{1- au}{arepsilon au} U_{atm}$$

This is the general measurement formula used in all the FLIR Systems thermographic equipment. The voltages of the formula are:

#### Table 13.1 Voltages

| U <sub>obj</sub>  | Calculated camera output voltage for a blackbody of temperature $T_{obj}$ i.e. a voltage that can be directly converted into true requeste object temperature. |  |
|-------------------|----------------------------------------------------------------------------------------------------|--|
| U <sub>tot</sub>  | Measured camera output voltage for the actual case.                                                                                                    |  |
| U <sub>refl</sub> | Theoretical camera output voltage for a blackbody of temperature $T_{\text{refl}}$ according to the calibration.                                               |  |
| U <sub>atm</sub>  | Theoretical camera output voltage for a blackbody of temperature $T_{\mbox{atm}}$ according to the calibration.                                                |  |

The operator has to supply a number of parameter values for the calculation:

- the object emittance ε,
- the relative humidity,
- T<sub>atm</sub>
- object distance (D<sub>obi</sub>)
- the (effective) temperature of the object surroundings, or the reflected ambient temperature T<sub>refl</sub>, and
- the temperature of the atmosphere T<sub>atm</sub>

This task could sometimes be a heavy burden for the operator since there are normally no easy ways to find accurate values of emittance and atmospheric transmittance for the actual case. The two temperatures are normally less of a problem provided the surroundings do not contain large and intense radiation sources.

A natural question in this connection is: How important is it to know the right values of these parameters? It could though be of interest to get a feeling for this problem already here by looking into some different measurement cases and compare the relative

magnitudes of the three radiation terms. This will give indications about when it is important to use correct values of which parameters.

The figures below illustrates the relative magnitudes of the three radiation contributions for three different object temperatures, two emittances, and two spectral ranges: SW and LW. Remaining parameters have the following fixed values:

- $\tau = 0.88$
- T<sub>refl</sub> = +20°C (+68°F)
- T<sub>atm</sub> = +20°C (+68°F)

It is obvious that measurement of low object temperatures are more critical than measuring high temperatures since the 'disturbing' radiation sources are relatively much stronger in the first case. Should also the object emittance be low, the situation would be still more difficult.

We have finally to answer a question about the importance of being allowed to use the calibration curve above the highest calibration point, what we call extrapolation. Imagine that we in a certain case measure  $U_{tot} = 4.5$  volts. The highest calibration point for the camera was in the order of 4.1 volts, a value unknown to the operator. Thus, even if the object happened to be a blackbody, i.e.  $U_{obj} = U_{tot}$ , we are actually performing extrapolation of the calibration curve when converting 4.5 volts into temperature.

Let us now assume that the object is not black, it has an emittance of 0.75, and the transmittance is 0.92. We also assume that the two second terms of Equation 4 amount to 0.5 volts together. Computation of  $U_{obj}$  by means of Equation 4 then results in  $U_{obj} = 4.5 / 0.75 / 0.92 - 0.5 = 6.0$ . This is a rather extreme extrapolation, particularly when considering that the video amplifier might limit the output to 5 volts! Note, though, that the application of the calibration curve is a theoretical procedure where no electronic or other limitations exist. We trust that if there had been no signal limitations in the camera, and if it had been calibrated far beyond 5 volts, the resulting curve would have been very much the same as our real curve extrapolated beyond 4.1 volts, provided the calibration algorithm is based on radiation physics, like the FLIR Systems algorithm. Of course there must be a limit to such extrapolations.

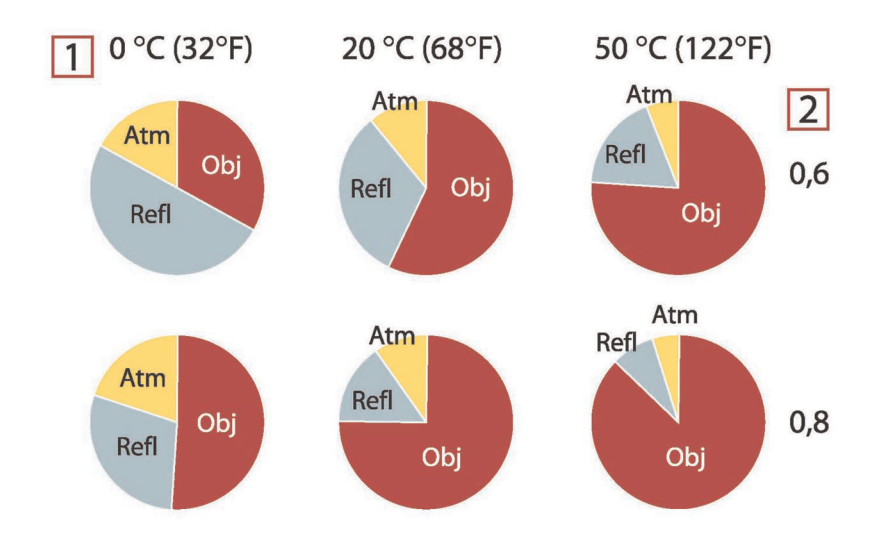

Figure 13.2 Relative magnitudes of radiation sources under varying measurement conditions (SW camera). 1: Object temperature; 2: Emittance; Obj: Object radiation; Refl: Reflected radiation; Atm: atmosphere radiation. Fixed parameters:  $\tau = 0.88$ ; T<sub>refl</sub> = 20°C (+68°F); T<sub>atm</sub> = 20°C (+68°F).

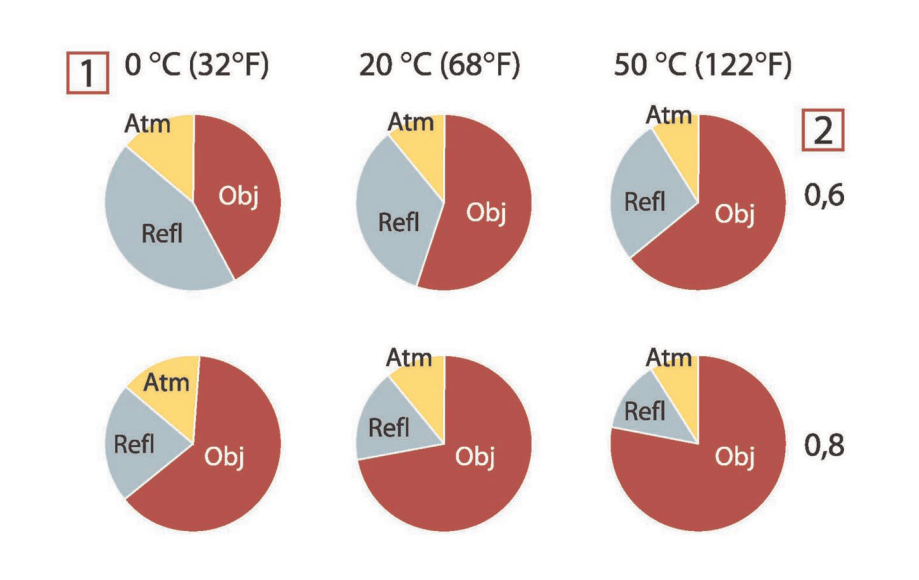

**Figure 13.3** Relative magnitudes of radiation sources under varying measurement conditions (LW camera). 1: Object temperature; 2: Emittance; Obj: Object radiation; Refl: Reflected radiation; Atm: atmosphere radiation. Fixed parameters:  $\tau = 0.88$ ; T<sub>refl</sub> = 20°C (+68°F); T<sub>atm</sub> = 20°C (+68°F).

# **Emissivity tables**

This section presents a compilation of emissivity data from the infrared literature and measurements made by FLIR Systems.

#### 14.1 References

- 1. Mikaél A. Bramson: *Infrared Radiation, A Handbook for Applications*, Plenum press, N.Y.
- 2. William L. Wolfe, George J. Zissis: *The Infrared Handbook*, Office of Naval Research, Department of Navy, Washington, D.C.
- Madding, R. P.: Thermographic Instruments and systems. Madison, Wisconsin: University of Wisconsin Extension, Department of Engineering and Applied Science.
- 4. William L. Wolfe: *Handbook of Military Infrared Technology*, Office of Naval Research, Department of Navy, Washington, D.C.
- Jones, Smith, Probert: *External thermography of buildings...*, Proc. of the Society of Photo-Optical Instrumentation Engineers, vol.110, Industrial and Civil Applications of Infrared Technology, June 1977 London.
- 6. Paljak, Pettersson: *Thermography of Buildings*, Swedish Building Research Institute, Stockholm 1972.
- 7. Vlcek, J: Determination of emissivity with imaging radiometers and some emissivities  $at \lambda = 5 \mu m$ . Photogrammetric Engineering and Remote Sensing.
- 8. Kern: *Evaluation of infrared emission of clouds and ground as measured by weather satellites*, Defence Documentation Center, AD 617 417.
- Öhman, Claes: *Emittansmätningar med AGEMA E-Box*. Teknisk rapport, AGEMA 1999. (Emittance measurements using AGEMA E-Box. Technical report, AGEMA 1999.)
- 10. Matteï, S., Tang-Kwor, E: Emissivity measurements for Nextel Velvet coating 811-21 between –36°C AND 82°C.
- 11. Lohrengel & Todtenhaupt (1996)
- 12. ITC Technical publication 32.
- 13. ITC Technical publication 29.

#### Note

The emissivity values in the table below are recorded using a shortwave (SW) camera. The values should be regarded as recommendations only and used with caution.

#### 14.2 Tables

**Table 14.1** T: Total spectrum; SW: 2–5 μm; LW: 8–14 μm, LLW: 6.5–20 μm; 1: Material; 2: Specification; 3:Temperature in °C; 4: Spectrum; 5: Emissivity: 6:Reference

| 1                     | 2                                            | 3     | 4  | 5      | 6  |
|-----------------------|----------------------------------------------|-------|----|--------|----|
| 3M type 35            | Vinyl electrical<br>tape (several<br>colors) | < 80  | LW | ≈ 0.96 | 13 |
| 3M type 88            | Black vinyl electri-<br>cal tape             | < 105 | LW | ≈ 0.96 | 13 |
| 3M type 88            | Black vinyl electri-<br>cal tape             | < 105 | MW | < 0.96 | 13 |
| 3M type Super 33<br>+ | Black vinyl electri-<br>cal tape             | < 80  | LW | ≈ 0.96 | 13 |
| Aluminum              | anodized sheet                               | 100   | Т  | 0.55   | 2  |
| Aluminum              | anodized, black,<br>dull                     | 70    | SW | 0.67   | 9  |
| Aluminum              | anodized, black,<br>dull                     | 70    | LW | 0.95   | 9  |
| Aluminum              | anodized, light<br>gray, dull                | 70    | SW | 0.61   | 9  |
| Aluminum              | anodized, light<br>gray, dull                | 70    | LW | 0.97   | 9  |

| 1                     | 2                                            | 3       | 4     | 5         | 6 |
|-----------------------|----------------------------------------------|---------|-------|-----------|---|
| Aluminum              | as received, plate                           | 100     | Т     | 0.09      | 4 |
| Aluminum              | as received,<br>sheet                        | 100     | Т     | 0.09      | 2 |
| Aluminum              | cast, blast<br>cleaned                       | 70      | SW    | 0.47      | 9 |
| Aluminum              | cast, blast<br>cleaned                       | 70      | LW    | 0.46      | 9 |
| Aluminum              | dipped in HNO <sub>3</sub> , plate           | 100     | Т     | 0.05      | 4 |
| Aluminum              | foil                                         | 27      | 10 µm | 0.04      | 3 |
| Aluminum              | foil                                         | 27      | 3 µm  | 0.09      | 3 |
| Aluminum              | oxidized, strongly                           | 50–500  | Т     | 0.2–0.3   | 1 |
| Aluminum              | polished                                     | 50–100  | Т     | 0.04–0.06 | 1 |
| Aluminum              | polished plate                               | 100     | Т     | 0.05      | 4 |
| Aluminum              | polished, sheet                              | 100     | Т     | 0.05      | 2 |
| Aluminum              | rough surface                                | 20–50   | Т     | 0.06–0.07 | 1 |
| Aluminum              | roughened                                    | 27      | 10 µm | 0.18      | 3 |
| Aluminum              | roughened                                    | 27      | 3 μm  | 0.28      | 3 |
| Aluminum              | sheet, 4 samples<br>differently<br>scratched | 70      | SW    | 0.05–0.08 | 9 |
| Aluminum              | sheet, 4 samples<br>differently<br>scratched | 70      | LW    | 0.03–0.06 | 9 |
| Aluminum              | vacuum<br>deposited                          | 20      | Т     | 0.04      | 2 |
| Aluminum              | weathered,<br>heavily                        | 17      | SW    | 0.83–0.94 | 5 |
| Aluminum bronze       |                                              | 20      | Т     | 0.60      | 1 |
| Aluminum<br>hydroxide | powder                                       |         | т     | 0.28      | 1 |
| Aluminum oxide        | activated, powder                            |         | Т     | 0.46      | 1 |
| Aluminum oxide        | pure, powder<br>(alumina)                    |         | Т     | 0.16      | 1 |
| Asbestos              | board                                        | 20      | Т     | 0.96      | 1 |
| Asbestos              | fabric                                       |         | Т     | 0.78      | 1 |
| Asbestos              | floor tile                                   | 35      | SW    | 0.94      | 7 |
| Asbestos              | paper                                        | 40–400  | Т     | 0.93–0.95 | 1 |
| Asbestos              | powder                                       |         | Т     | 0.40-0.60 | 1 |
| Asbestos              | slate                                        | 20      | Т     | 0.96      | 1 |
| Asphalt paving        |                                              | 4       | LLW   | 0.967     | 8 |
| Brass                 | dull, tarnished                              | 20–350  | Т     | 0.22      | 1 |
| Brass                 | oxidized                                     | 100     | Т     | 0.61      | 2 |
| Brass                 | oxidized                                     | 70      | SW    | 0.04–0.09 | 9 |
| Brass                 | oxidized                                     | 70      | LW    | 0.03–0.07 | 9 |
| Brass                 | oxidized at 600°C                            | 200–600 | Т     | 0.59–0.61 | 1 |
| Brass                 | polished                                     | 200     | Т     | 0.03      | 1 |

Table 14.1T: Total spectrum; SW: 2–5 μm; LW: 8–14 μm, LLW: 6.5–20 μm; 1: Material; 2: Specification;3:Temperature in °C; 4: Spectrum; 5: Emissivity: 6:Reference (continued)
| 1         | 2                                                                         | 3         | 4  | 5         | 6 |
|-----------|---------------------------------------------------------------------------|-----------|----|-----------|---|
| Brass     | polished, highly                                                          | 100       | Т  | 0.03      | 2 |
| Brass     | rubbed with 80-<br>grit emery                                             | 20        | т  | 0.20      | 2 |
| Brass     | sheet, rolled                                                             | 20        | Т  | 0.06      | 1 |
| Brass     | sheet, worked<br>with emery                                               | 20        | т  | 0.2       | 1 |
| Brick     | alumina                                                                   | 17        | SW | 0.68      | 5 |
| Brick     | common                                                                    | 17        | SW | 0.86–0.81 | 5 |
| Brick     | Dinas silica,<br>glazed, rough                                            | 1100      | т  | 0.85      | 1 |
| Brick     | Dinas silica,<br>refractory                                               | 1000      | Т  | 0.66      | 1 |
| Brick     | Dinas silica, un-<br>glazed, rough                                        | 1000      | Т  | 0.80      | 1 |
| Brick     | firebrick                                                                 | 17        | SW | 0.68      | 5 |
| Brick     | fireclay                                                                  | 1000      | Т  | 0.75      | 1 |
| Brick     | fireclay                                                                  | 1200      | Т  | 0.59      | 1 |
| Brick     | fireclay                                                                  | 20        | Т  | 0.85      | 1 |
| Brick     | masonry                                                                   | 35        | SW | 0.94      | 7 |
| Brick     | masonry,<br>plastered                                                     | 20        | Т  | 0.94      | 1 |
| Brick     | red, common                                                               | 20        | Т  | 0.93      | 2 |
| Brick     | red, rough                                                                | 20        | Т  | 0.88–0.93 | 1 |
| Brick     | refractory,<br>corundum                                                   | 1000      | Т  | 0.46      | 1 |
| Brick     | refractory,<br>magnesite                                                  | 1000–1300 | т  | 0.38      | 1 |
| Brick     | refractory,<br>strongly radiating                                         | 500–1000  | т  | 0.8–0.9   | 1 |
| Brick     | refractory, weakly radiating                                              | 500–1000  | т  | 0.65–0.75 | 1 |
| Brick     | silica, 95% SiO <sub>2</sub>                                              | 1230      | Т  | 0.66      | 1 |
| Brick     | sillimanite, 33%<br>SiO <sub>2</sub> , 64% Al <sub>2</sub> O <sub>3</sub> | 1500      | Т  | 0.29      | 1 |
| Brick     | waterproof                                                                | 17        | SW | 0.87      | 5 |
| Bronze    | phosphor bronze                                                           | 70        | SW | 0.08      | 9 |
| Bronze    | phosphor bronze                                                           | 70        | LW | 0.06      | 9 |
| Bronze    | polished                                                                  | 50        | Т  | 0.1       | 1 |
| Bronze    | porous, rough                                                             | 50–150    | Т  | 0.55      | 1 |
| Bronze    | powder                                                                    |           | Т  | 0.76–0.80 | 1 |
| Carbon    | candle soot                                                               | 20        | Т  | 0.95      | 2 |
| Carbon    | charcoal powder                                                           |           | Т  | 0.96      | 1 |
| Carbon    | graphite powder                                                           |           | Т  | 0.97      | 1 |
| Carbon    | graphite, filed<br>surface                                                | 20        | Т  | 0.98      | 2 |
| Carbon    | lampblack                                                                 | 20–400    | Т  | 0.95–0.97 | 1 |
| Chipboard | untreated                                                                 | 20        | SW | 0.90      | 6 |

Table 14.1T: Total spectrum; SW: 2–5 μm; LW: 8–14 μm, LLW: 6.5–20 μm; 1: Material; 2: Specification;3:Temperature in °C; 4: Spectrum; 5: Emissivity: 6:Reference (continued)

| 1              | 2                                     | 3         | 4   | 5         | 6 |
|----------------|---------------------------------------|-----------|-----|-----------|---|
| Chromium       | polished                              | 50        | т   | 0.10      | 1 |
| Chromium       | polished                              | 500–1000  | Т   | 0.28–0.38 | 1 |
| Clay           | fired                                 | 70        | Т   | 0.91      | 1 |
| Cloth          | black                                 | 20        | Т   | 0.98      | 1 |
| Concrete       |                                       | 20        | Т   | 0.92      | 2 |
| Concrete       | dry                                   | 36        | SW  | 0.95      | 7 |
| Concrete       | rough                                 | 17        | SW  | 0.97      | 5 |
| Concrete       | walkway                               | 5         | LLW | 0.974     | 8 |
| Copper         | commercial,<br>burnished              | 20        | Т   | 0.07      | 1 |
| Copper         | electrolytic, care-<br>fully polished | 80        | Т   | 0.018     | 1 |
| Copper         | electrolytic,<br>polished             | -34       | т   | 0.006     | 4 |
| Copper         | molten                                | 1100–1300 | Т   | 0.13–0.15 | 1 |
| Copper         | oxidized                              | 50        | Т   | 0.6–0.7   | 1 |
| Copper         | oxidized to<br>blackness              |           | Т   | 0.88      | 1 |
| Copper         | oxidized, black                       | 27        | Т   | 0.78      | 4 |
| Copper         | oxidized, heavily                     | 20        | Т   | 0.78      | 2 |
| Copper         | polished                              | 50–100    | Т   | 0.02      | 1 |
| Copper         | polished                              | 100       | Т   | 0.03      | 2 |
| Copper         | polished,<br>commercial               | 27        | Т   | 0.03      | 4 |
| Copper         | polished,<br>mechanical               | 22        | Т   | 0.015     | 4 |
| Copper         | pure, carefully<br>prepared surface   | 22        | т   | 0.008     | 4 |
| Copper         | scraped                               | 27        | Т   | 0.07      | 4 |
| Copper dioxide | powder                                |           | Т   | 0.84      | 1 |
| Copper oxide   | red, powder                           |           | Т   | 0.70      | 1 |
| Ebonite        |                                       |           | Т   | 0.89      | 1 |
| Emery          | coarse                                | 80        | Т   | 0.85      | 1 |
| Enamel         |                                       | 20        | Т   | 0.9       | 1 |
| Enamel         | lacquer                               | 20        | Т   | 0.85–0.95 | 1 |
| Fiber board    | hard, untreated                       | 20        | SW  | 0.85      | 6 |
| Fiber board    | masonite                              | 70        | SW  | 0.75      | 9 |
| Fiber board    | masonite                              | 70        | LW  | 0.88      | 9 |
| Fiber board    | particle board                        | 70        | SW  | 0.77      | 9 |
| Fiber board    | particle board                        | 70        | LW  | 0.89      | 9 |
| Fiber board    | porous, untreated                     | 20        | SW  | 0.85      | 6 |
| Gold           | polished                              | 130       | Т   | 0.018     | 1 |
| Gold           | polished, carefully                   | 200–600   | Т   | 0.02–0.03 | 1 |
| Gold           | polished, highly                      | 100       | Т   | 0.02      | 2 |
| Granite        | polished                              | 20        | LLW | 0.849     | 8 |

| 1              | 2                                     | 3        | 4   | 5         | 6 |
|----------------|---------------------------------------|----------|-----|-----------|---|
| Granite        | rough                                 | 21       | LLW | 0.879     | 8 |
| Granite        | rough, 4 different samples            | 70       | SW  | 0.95–0.97 | 9 |
| Granite        | rough, 4 different samples            | 70       | LW  | 0.77–0.87 | 9 |
| Gypsum         |                                       | 20       | Т   | 0.8–0.9   | 1 |
| Ice: See Water |                                       |          |     |           |   |
| Iron and steel | cold rolled                           | 70       | SW  | 0.20      | 9 |
| Iron and steel | cold rolled                           | 70       | LW  | 0.09      | 9 |
| Iron and steel | covered with red rust                 | 20       | Т   | 0.61–0.85 | 1 |
| Iron and steel | electrolytic                          | 100      | Т   | 0.05      | 4 |
| Iron and steel | electrolytic                          | 22       | Т   | 0.05      | 4 |
| Iron and steel | electrolytic                          | 260      | Т   | 0.07      | 4 |
| Iron and steel | electrolytic, care-<br>fully polished | 175–225  | Т   | 0.05–0.06 | 1 |
| Iron and steel | freshly worked<br>with emery          | 20       | т   | 0.24      | 1 |
| Iron and steel | ground sheet                          | 950–1100 | Т   | 0.55–0.61 | 1 |
| Iron and steel | heavily rusted sheet                  | 20       | Т   | 0.69      | 2 |
| Iron and steel | hot rolled                            | 130      | Т   | 0.60      | 1 |
| Iron and steel | hot rolled                            | 20       | Т   | 0.77      | 1 |
| Iron and steel | oxidized                              | 100      | Т   | 0.74      | 4 |
| Iron and steel | oxidized                              | 100      | Т   | 0.74      | 1 |
| Iron and steel | oxidized                              | 1227     | Т   | 0.89      | 4 |
| Iron and steel | oxidized                              | 125–525  | Т   | 0.78–0.82 | 1 |
| Iron and steel | oxidized                              | 200      | Т   | 0.79      | 2 |
| Iron and steel | oxidized                              | 200–600  | Т   | 0.80      | 1 |
| Iron and steel | oxidized strongly                     | 50       | Т   | 0.88      | 1 |
| Iron and steel | oxidized strongly                     | 500      | Т   | 0.98      | 1 |
| Iron and steel | polished                              | 100      | т   | 0.07      | 2 |
| Iron and steel | polished                              | 400–1000 | Т   | 0.14–0.38 | 1 |
| Iron and steel | polished sheet                        | 750–1050 | Т   | 0.52–0.56 | 1 |
| Iron and steel | rolled sheet                          | 50       | Т   | 0.56      | 1 |
| Iron and steel | rolled, freshly                       | 20       | Т   | 0.24      | 1 |
| Iron and steel | rough, plane<br>surface               | 50       | Т   | 0.95–0.98 | 1 |
| Iron and steel | rusted red, sheet                     | 22       | Т   | 0.69      | 4 |
| Iron and steel | rusted, heavily                       | 17       | SW  | 0.96      | 5 |
| Iron and steel | rusty, red                            | 20       | Т   | 0.69      | 1 |
| Iron and steel | shiny oxide layer, sheet,             | 20       | Т   | 0.82      | 1 |
| Iron and steel | shiny, etched                         | 150      | Т   | 0.16      | 1 |
| Iron and steel | wrought, carefully polished           | 40–250   | Т   | 0.28      | 1 |

| 1                               | 2                                | 3                               | 4  | 5         | 6  |
|---------------------------------|----------------------------------|---------------------------------|----|-----------|----|
| Iron galvanized                 | heavily oxidized                 | 70                              | SW | 0.64      | 9  |
| Iron galvanized                 | heavily oxidized                 | 70                              | LW | 0.85      | 9  |
| Iron galvanized                 | sheet                            | 92                              | Т  | 0.07      | 4  |
| Iron galvanized                 | sheet, burnished                 | 30                              | Т  | 0.23      | 1  |
| Iron galvanized                 | sheet, oxidized                  | 20                              | Т  | 0.28      | 1  |
| Iron tinned                     | sheet                            | 24                              | Т  | 0.064     | 4  |
| Iron, cast                      | casting                          | 50                              | Т  | 0.81      | 1  |
| Iron, cast                      | ingots                           | 1000                            | Т  | 0.95      | 1  |
| Iron, cast                      | liquid                           | 1300                            | Т  | 0.28      | 1  |
| Iron, cast                      | machined                         | 800–1000                        | Т  | 0.60–0.70 | 1  |
| Iron, cast                      | oxidized                         | 100                             | Т  | 0.64      | 2  |
| Iron, cast                      | oxidized                         | 260                             | Т  | 0.66      | 4  |
| Iron, cast                      | oxidized                         | 38                              | Т  | 0.63      | 4  |
| Iron, cast                      | oxidized                         | 538                             | Т  | 0.76      | 4  |
| Iron, cast                      | oxidized at 600°C                | 200–600                         | Т  | 0.64–0.78 | 1  |
| Iron, cast                      | polished                         | 200                             | Т  | 0.21      | 1  |
| Iron, cast                      | polished                         | 38                              | Т  | 0.21      | 4  |
| Iron, cast                      | polished                         | 40                              | Т  | 0.21      | 2  |
| Iron, cast                      | unworked                         | 900–1100                        | Т  | 0.87–0.95 | 1  |
| Krylon Ultra-flat<br>black 1602 | Flat black                       | Room tempera-<br>ture up to 175 | LW | ≈ 0.96    | 12 |
| Krylon Ultra-flat<br>black 1602 | Flat black                       | Room tempera-<br>ture up to 175 | MW | ≈ 0.97    | 12 |
| Lacquer                         | 3 colors sprayed<br>on Aluminum  | 70                              | SW | 0.50–0.53 | 9  |
| Lacquer                         | 3 colors sprayed<br>on Aluminum  | 70                              | LW | 0.92–0.94 | 9  |
| Lacquer                         | Aluminum on<br>rough surface     | 20                              | т  | 0.4       | 1  |
| Lacquer                         | bakelite                         | 80                              | Т  | 0.83      | 1  |
| Lacquer                         | black, dull                      | 40–100                          | Т  | 0.96–0.98 | 1  |
| Lacquer                         | black, matte                     | 100                             | Т  | 0.97      | 2  |
| Lacquer                         | black, shiny,<br>sprayed on iron | 20                              | Т  | 0.87      | 1  |
| Lacquer                         | heat-resistant                   | 100                             | Т  | 0.92      | 1  |
| Lacquer                         | white                            | 100                             | Т  | 0.92      | 2  |
| Lacquer                         | white                            | 40–100                          | Т  | 0.8–0.95  | 1  |
| Lead                            | oxidized at 200°C                | 200                             | Т  | 0.63      | 1  |
| Lead                            | oxidized, gray                   | 20                              | Т  | 0.28      | 1  |
| Lead                            | oxidized, gray                   | 22                              | Т  | 0.28      | 4  |
| Lead                            | shiny                            | 250                             | Т  | 0.08      | 1  |
| Lead                            | unoxidized,<br>polished          | 100                             | Т  | 0.05      | 4  |
| Lead red                        |                                  | 100                             | Т  | 0.93      | 4  |
| Lead red, powder                |                                  | 100                             | Т  | 0.93      | 1  |

| 1                             | 2                                    | 3         | 4  | 5         | 6            |
|-------------------------------|--------------------------------------|-----------|----|-----------|--------------|
| Leather                       | tanned                               |           | Т  | 0.75–0.80 | 1            |
| Lime                          |                                      |           | Т  | 0.3–0.4   | 1            |
| Magnesium                     |                                      | 22        | Т  | 0.07      | 4            |
| Magnesium                     |                                      | 260       | Т  | 0.13      | 4            |
| Magnesium                     |                                      | 538       | Т  | 0.18      | 4            |
| Magnesium                     | polished                             | 20        | Т  | 0.07      | 2            |
| Magnesium<br>powder           |                                      |           | Т  | 0.86      | 1            |
| Molybdenum                    |                                      | 1500–2200 | Т  | 0.19–0.26 | 1            |
| Molybdenum                    |                                      | 600–1000  | Т  | 0.08–0.13 | 1            |
| Molybdenum                    | filament                             | 700–2500  | Т  | 0.1–0.3   | 1            |
| Mortar                        |                                      | 17        | SW | 0.87      | 5            |
| Mortar                        | dry                                  | 36        | SW | 0.94      | 7            |
| Nextel Velvet<br>811-21 Black | Flat black                           | -60-150   | LW | > 0.97    | 10 and<br>11 |
| Nichrome                      | rolled                               | 700       | Т  | 0.25      | 1            |
| Nichrome                      | sandblasted                          | 700       | Т  | 0.70      | 1            |
| Nichrome                      | wire, clean                          | 50        | Т  | 0.65      | 1            |
| Nichrome                      | wire, clean                          | 500–1000  | Т  | 0.71–0.79 | 1            |
| Nichrome                      | wire, oxidized                       | 50–500    | Т  | 0.95–0.98 | 1            |
| Nickel                        | bright matte                         | 122       | Т  | 0.041     | 4            |
| Nickel                        | commercially pure, polished          | 100       | Т  | 0.045     | 1            |
| Nickel                        | commercially pure, polished          | 200–400   | Т  | 0.07–0.09 | 1            |
| Nickel                        | electrolytic                         | 22        | Т  | 0.04      | 4            |
| Nickel                        | electrolytic                         | 260       | Т  | 0.07      | 4            |
| Nickel                        | electrolytic                         | 38        | Т  | 0.06      | 4            |
| Nickel                        | electrolytic                         | 538       | Т  | 0.10      | 4            |
| Nickel                        | electroplated on<br>iron, polished   | 22        | Т  | 0.045     | 4            |
| Nickel                        | electroplated on<br>iron, unpolished | 20        | т  | 0.11–0.40 | 1            |
| Nickel                        | electroplated on<br>iron, unpolished | 22        | т  | 0.11      | 4            |
| Nickel                        | electroplated, polished              | 20        | т  | 0.05      | 2            |
| Nickel                        | oxidized                             | 1227      | Т  | 0.85      | 4            |
| Nickel                        | oxidized                             | 200       | Т  | 0.37      | 2            |
| Nickel                        | oxidized                             | 227       | Т  | 0.37      | 4            |
| Nickel                        | oxidized at 600°C                    | 200–600   | Т  | 0.37–0.48 | 1            |
| Nickel                        | polished                             | 122       | Т  | 0.045     | 4            |
| Nickel                        | wire                                 | 200–1000  | Т  | 0.1–0.2   | 1            |
| Nickel oxide                  |                                      | 1000–1250 | Т  | 0.75–0.86 | 1            |
| Nickel oxide                  |                                      | 500–650   | Т  | 0.52–0.59 | 1            |
| Oil, lubricating              | 0.025 mm film                        | 20        | Т  | 0.27      | 2            |

**Table 14.1**T: Total spectrum; SW: 2–5 μm; LW: 8–14 μm, LLW: 6.5–20 μm; 1: Material; 2: Specification;3:Temperature in °C; 4: Spectrum; 5: Emissivity: 6:Reference (continued)

| 1                | 2                                    | 3      | 4  | 5         | 6 |
|------------------|--------------------------------------|--------|----|-----------|---|
| Oil, lubricating | 0.050 mm film                        | 20     | т  | 0.46      | 2 |
| Oil, lubricating | 0.125 mm film                        | 20     | Т  | 0.72      | 2 |
| Oil, lubricating | film on Ni base:<br>Ni base only     | 20     | Т  | 0.05      | 2 |
| Oil, lubricating | thick coating                        | 20     | Т  | 0.82      | 2 |
| Paint            | 8 different colors and qualities     | 70     | SW | 0.88–0.96 | 9 |
| Paint            | 8 different colors<br>and qualities  | 70     | LW | 0.92–0.94 | 9 |
| Paint            | Aluminum, vari-<br>ous ages          | 50–100 | Т  | 0.27–0.67 | 1 |
| Paint            | cadmium yellow                       |        | Т  | 0.28–0.33 | 1 |
| Paint            | chrome green                         |        | Т  | 0.65–0.70 | 1 |
| Paint            | cobalt blue                          |        | Т  | 0.7–0.8   | 1 |
| Paint            | oil                                  | 17     | SW | 0.87      | 5 |
| Paint            | oil based, aver-<br>age of 16 colors | 100    | т  | 0.94      | 2 |
| Paint            | oil, black flat                      | 20     | SW | 0.94      | 6 |
| Paint            | oil, black gloss                     | 20     | SW | 0.92      | 6 |
| Paint            | oil, gray flat                       | 20     | SW | 0.97      | 6 |
| Paint            | oil, gray gloss                      | 20     | SW | 0.96      | 6 |
| Paint            | oil, various colors                  | 100    | Т  | 0.92–0.96 | 1 |
| Paint            | plastic, black                       | 20     | SW | 0.95      | 6 |
| Paint            | plastic, white                       | 20     | SW | 0.84      | 6 |
| Paper            | 4 different colors                   | 70     | SW | 0.68–0.74 | 9 |
| Paper            | 4 different colors                   | 70     | LW | 0.92–0.94 | 9 |
| Paper            | black                                |        | Т  | 0.90      | 1 |
| Paper            | black, dull                          |        | Т  | 0.94      | 1 |
| Paper            | black, dull                          | 70     | SW | 0.86      | 9 |
| Paper            | black, dull                          | 70     | LW | 0.89      | 9 |
| Paper            | blue, dark                           |        | Т  | 0.84      | 1 |
| Paper            | coated with black lacquer            |        | Т  | 0.93      | 1 |
| Paper            | green                                |        | Т  | 0.85      | 1 |
| Paper            | red                                  |        | Т  | 0.76      | 1 |
| Paper            | white                                | 20     | Т  | 0.7–0.9   | 1 |
| Paper            | white bond                           | 20     | Т  | 0.93      | 2 |
| Paper            | white, 3 different glosses           | 70     | SW | 0.76–0.78 | 9 |
| Paper            | white, 3 different glosses           | 70     | LW | 0.88-0.90 | 9 |
| Paper            | yellow                               |        | Т  | 0.72      | 1 |
| Plaster          |                                      | 17     | SW | 0.86      | 5 |
| Plaster          | plasterboard,<br>untreated           | 20     | SW | 0.90      | 6 |

| 1               | 2                                                  | 3         | 4   | 5         | 6 |
|-----------------|----------------------------------------------------|-----------|-----|-----------|---|
| Plaster         | rough coat                                         | 20        | т   | 0.91      | 2 |
| Plastic         | glass fibre lami-<br>nate (printed circ.<br>board) | 70        | SW  | 0.94      | 9 |
| Plastic         | glass fibre lami-<br>nate (printed circ.<br>board) | 70        | LW  | 0.91      | 9 |
| Plastic         | polyurethane iso-<br>lation board                  | 70        | LW  | 0.55      | 9 |
| Plastic         | polyurethane iso-<br>lation board                  | 70        | SW  | 0.29      | 9 |
| Plastic         | PVC, plastic floor, dull, structured               | 70        | SW  | 0.94      | 9 |
| Plastic         | PVC, plastic floor, dull, structured               | 70        | LW  | 0.93      | 9 |
| Platinum        |                                                    | 100       | Т   | 0.05      | 4 |
| Platinum        |                                                    | 1000–1500 | Т   | 0.14–0.18 | 1 |
| Platinum        |                                                    | 1094      | Т   | 0.18      | 4 |
| Platinum        |                                                    | 17        | Т   | 0.016     | 4 |
| Platinum        |                                                    | 22        | Т   | 0.03      | 4 |
| Platinum        |                                                    | 260       | Т   | 0.06      | 4 |
| Platinum        |                                                    | 538       | Т   | 0.10      | 4 |
| Platinum        | pure, polished                                     | 200–600   | Т   | 0.05–0.10 | 1 |
| Platinum        | ribbon                                             | 900–1100  | Т   | 0.12-0.17 | 1 |
| Platinum        | wire                                               | 1400      | Т   | 0.18      | 1 |
| Platinum        | wire                                               | 500–1000  | Т   | 0.10–0.16 | 1 |
| Platinum        | wire                                               | 50–200    | Т   | 0.06–0.07 | 1 |
| Porcelain       | glazed                                             | 20        | Т   | 0.92      | 1 |
| Porcelain       | white, shiny                                       |           | Т   | 0.70–0.75 | 1 |
| Rubber          | hard                                               | 20        | Т   | 0.95      | 1 |
| Rubber          | soft, gray, rough                                  | 20        | Т   | 0.95      | 1 |
| Sand            |                                                    |           | Т   | 0.60      | 1 |
| Sand            |                                                    | 20        | Т   | 0.90      | 2 |
| Sandstone       | polished                                           | 19        | LLW | 0.909     | 8 |
| Sandstone       | rough                                              | 19        | LLW | 0.935     | 8 |
| Silver          | polished                                           | 100       | Т   | 0.03      | 2 |
| Silver          | pure, polished                                     | 200–600   | Т   | 0.02–0.03 | 1 |
| Skin            | human                                              | 32        | Т   | 0.98      | 2 |
| Slag            | boiler                                             | 0–100     | Т   | 0.97–0.93 | 1 |
| Slag            | boiler                                             | 1400–1800 | Т   | 0.69–0.67 | 1 |
| Slag            | boiler                                             | 200–500   | Т   | 0.89–0.78 | 1 |
| Slag            | boiler                                             | 600–1200  | Т   | 0.76–0.70 | 1 |
| Snow: See Water |                                                    |           |     |           |   |
| Soil            | dry                                                | 20        | Т   | 0.92      | 2 |
| Soil            | saturated with water                               | 20        | Т   | 0.95      | 2 |

**Table 14.1**T: Total spectrum; SW: 2–5 μm; LW: 8–14 μm, LLW: 6.5–20 μm; 1: Material; 2: Specification;3:Temperature in °C; 4: Spectrum; 5: Emissivity: 6:Reference (continued)

| 1               | 2                                          | 3         | 4  | 5         | 6 |
|-----------------|--------------------------------------------|-----------|----|-----------|---|
| Stainless steel | alloy, 8% Ni, 18%<br>Cr                    | 500       | Т  | 0.35      | 1 |
| Stainless steel | rolled                                     | 700       | Т  | 0.45      | 1 |
| Stainless steel | sandblasted                                | 700       | Т  | 0.70      | 1 |
| Stainless steel | sheet, polished                            | 70        | SW | 0.18      | 9 |
| Stainless steel | sheet, polished                            | 70        | LW | 0.14      | 9 |
| Stainless steel | sheet, untreated,<br>somewhat<br>scratched | 70        | SW | 0.30      | 9 |
| Stainless steel | sheet, untreated,<br>somewhat<br>scratched | 70        | LW | 0.28      | 9 |
| Stainless steel | type 18-8, buffed                          | 20        | Т  | 0.16      | 2 |
| Stainless steel | type 18-8, oxi-<br>dized at 800°C          | 60        | Т  | 0.85      | 2 |
| Stucco          | rough, lime                                | 10–90     | Т  | 0.91      | 1 |
| Styrofoam       | insulation                                 | 37        | SW | 0.60      | 7 |
| Tar             |                                            |           | Т  | 0.79–0.84 | 1 |
| Tar             | paper                                      | 20        | Т  | 0.91–0.93 | 1 |
| Tile            | glazed                                     | 17        | SW | 0.94      | 5 |
| Tin             | burnished                                  | 20–50     | Т  | 0.04–0.06 | 1 |
| Tin             | tin–plated sheet<br>iron                   | 100       | Т  | 0.07      | 2 |
| Titanium        | oxidized at 540°C                          | 1000      | Т  | 0.60      | 1 |
| Titanium        | oxidized at 540°C                          | 200       | Т  | 0.40      | 1 |
| Titanium        | oxidized at 540°C                          | 500       | Т  | 0.50      | 1 |
| Titanium        | polished                                   | 1000      | Т  | 0.36      | 1 |
| Titanium        | polished                                   | 200       | Т  | 0.15      | 1 |
| Titanium        | polished                                   | 500       | Т  | 0.20      | 1 |
| Tungsten        |                                            | 1500–2200 | Т  | 0.24–0.31 | 1 |
| Tungsten        |                                            | 200       | Т  | 0.05      | 1 |
| Tungsten        |                                            | 600–1000  | Т  | 0.1–0.16  | 1 |
| Tungsten        | filament                                   | 3300      | Т  | 0.39      | 1 |
| Varnish         | flat                                       | 20        | SW | 0.93      | 6 |
| Varnish         | on oak parquet<br>floor                    | 70        | SW | 0.90      | 9 |
| Varnish         | on oak parquet<br>floor                    | 70        | LW | 0.90–0.93 | 9 |
| Wallpaper       | slight pattern,<br>light gray              | 20        | SW | 0.85      | 6 |
| Wallpaper       | slight pattern, red                        | 20        | SW | 0.90      | 6 |
| Water           | distilled                                  | 20        | Т  | 0.96      | 2 |
| Water           | frost crystals                             | -10       | Т  | 0.98      | 2 |
| Water           | ice, covered with heavy frost              | 0         | Т  | 0.98      | 1 |
| Water           | ice, smooth                                | 0         | Т  | 0.97      | 1 |
| Water           | ice, smooth                                | -10       | Т  | 0.96      | 2 |

| 1     | 2                            | 3         | 4   | 5         | 6 |
|-------|------------------------------|-----------|-----|-----------|---|
| Water | layer >0.1 mm<br>thick       | 0–100     | т   | 0.95–0.98 | 1 |
| Water | snow                         |           | Т   | 0.8       | 1 |
| Water | snow                         | -10       | Т   | 0.85      | 2 |
| Wood  |                              | 17        | SW  | 0.98      | 5 |
| Wood  |                              | 19        | LLW | 0.962     | 8 |
| Wood  | ground                       |           | Т   | 0.5–0.7   | 1 |
| Wood  | pine, 4 different samples    | 70        | SW  | 0.67–0.75 | 9 |
| Wood  | pine, 4 different<br>samples | 70        | LW  | 0.81–0.89 | 9 |
| Wood  | planed                       | 20        | Т   | 0.8–0.9   | 1 |
| Wood  | planed oak                   | 20        | Т   | 0.90      | 2 |
| Wood  | planed oak                   | 70        | SW  | 0.77      | 9 |
| Wood  | planed oak                   | 70        | LW  | 0.88      | 9 |
| Wood  | plywood, smooth,<br>dry      | 36        | SW  | 0.82      | 7 |
| Wood  | plywood,<br>untreated        | 20        | SW  | 0.83      | 6 |
| Wood  | white, damp                  | 20        | Т   | 0.7–0.8   | 1 |
| Zinc  | oxidized at 400°C            | 400       | Т   | 0.11      | 1 |
| Zinc  | oxidized surface             | 1000–1200 | Т   | 0.50-0.60 | 1 |
| Zinc  | polished                     | 200–300   | Т   | 0.04–0.05 | 1 |
| Zinc  | sheet                        | 50        | Т   | 0.20      | 1 |

## A note on the technical production of this publication

This publication was produced using XML — the eXtensible Markup Language. For more information about XML, please visit http://www.w3.org/XML/

# A note on the typeface used in this publication

This publication was typeset using Linotype Helvetica<sup>™</sup> World. Helvetica<sup>™</sup> was designed by Max Miedinger (1910–1980)

### LOEF (List Of Effective Files)

T501089.xml; en-US; AA; 15613; 2014-07-01 T505473.xml; en-US; 15553; 2014-06-30 T505474.xml; en-US; 15553; 2014-06-30 T505013.xml; en-US; 9229; 2013-10-03 T505007.xml; en-US; 12154; 2014-03-06 T505000.xml; en-US; 12154; 2014-03-06 T505000.xml; en-US; 12154; 2014-03-06 T505001.xml; en-US; 12154; 2014-03-06 T505006.xml; en-US; 12154; 2014-03-06 T505006.xml; en-US; 12154; 2014-03-06 T505006.xml; en-US; 12154; 2014-03-06 T505006.xml; en-US; 12154; 2014-03-06

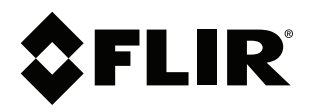

Corporate Headquarters FLIR Systems, Inc. 27700 SW Parkway Ave. Wilsonville, OR 97070 USA Telephone: +1-503-498-3547

Website http://www.flir.com

Customer support http://support.flir.com

Copyright

© 2014, FLIR Systems, Inc. All rights reserved worldwide.

Disclaimer Specifications subject to change without further notice. Models and accessories subject to regional market considerations. License procedures may apply. Products described herein may be subject to US Export Regulations. Please refer to exportquestions@flir.com with any questions.

| Publ. No.: | T559495    |
|------------|------------|
| Release:   | AA         |
| Commit:    | 15613      |
| Head:      | 15680      |
| Language:  | en-US      |
| Modified:  | 2014-07-01 |
| Formatted: | 2014-07-03 |